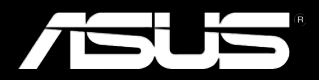

# Padfone Station (P05)

# Pad**fone (A86)**

Käyttöopas

Fl8634 Ensimmäinen painos Syyskuu 2013

Copyright © 2013 ASUSTeK COMPUTER INC. Kaikki oikeudet pidätetään.

Tämän käyttöoppaan osia tai siinä kuvattuja tuotteita ja ohjelmistoja ei saa monistaa, siirtää, jäljentää, tallentaa hakujärjestelmään tai kääntää millekään kielelle missään muodossa tai millään tavalla, lukuun ottamatta dokumentaatiota, jonka ostaja on säilyttänyt varmistustarkoituksessa, ilman ASUSTeK COMPUTER INC:n ("ASUS") erikseen myöntämää, kirjallista lupaa.

Tuotetakuuta tai -huoltoa ei jatketa, jos (1) tuotetta on korjattu, muokattu tai muunneltu, ellei sellainen korjaus, muokkaus tai muuntelu ole ASUKSEN kirjallisesti valtuuttama, tai (2) tuotteen sarjanumero puuttuu tai on turmeltu.

ASUS TARJOAA TÄMÄN KÄYTTÖOPPAAN "SELLAISENAAN" ILMAN MINKÄÄNLAISTA SUORAA TAI EPÄSUORAA TAKUUTA, MUKAAN LUKIEN MUTTA EI AINOASTAAN EPÄSUORAT TAKUUT TAI KAUPATTAVUUSEDELLYTYKSET TAI SOVELTUVUUS TIETTYYN KÄYTTÖÖN. ASUS, SEN JOHTAJAT, TOIMIHENKILÖT, TYÖNTEKIJÄT TAI EDUSTAJAT EIVÄT MISSÄÄN TAPAUKSESSA OLE VASTUUSSA MISTÄÄN EPÄSUORISTA, ERITYISISTÄ, SATUNNAISISTA TAI VÄLILLISISTÄ VAHINGOISTA (MUKAAN LUKIEN LIIKEVOITON MENETYKSET, LIIKETOIMINNAN MENETYKSET, HYÖDYN TAI DATAN MENETYKSET, LIIKETOIMINNAN KESKEYTYKSET YMS.), VAIKKA ASUS:LLE OLISI ILMOITETTU, ETTÄ TÄMÄN KÄYTTÖOPPAAN TAI TUOTTEEN VIAT TAI VIRHEET SAATTAVAT AIHEUTTAA KYSEISIÄ VAHINKOJA.

TÄSSÄ KÄYTTÖOPPAASSA ESITELLYT TEKNISET TIEDOT JA INFORMAATIO ON TUOTETTU AINOASTAAN INFORMAATIOKÄYTTÖÖN, JA NE VOIVAT MUUTTUA MILLOIN TAHANSA ILMAN ENNAKKOVAROITUSTA, JOTEN NE EIVÄT OLE ASUS:N SITOUMUKSIA. ASUS EI OTA MINKÄÄNLAISTA VASTUUTA KÄYTTÖOPPAASSA MAHDOLLISESTI ESIINTYVISTÄ VIRHEISTÄ, MUKAAN LUKIEN SIINÄ KUVATUT TUOTTEET JA OHJELMISTOT.

Tässä käyttöoppaassa mainitut tuotteet ja yritysnimet saattavat olla yritystensä rekisteröityjä tavaramerkkejä tai tekijänoikeuksia, ja niitä käytetään ainoastaan omistajan avuksi tunnistamiseen tai selittämiseen ilman loukkaustarkoitusta.

## **Sisällysluettelo**

| Pakkauksen sisältö5 |
|---------------------|
|---------------------|

## Kappale 1: PadFone:n käyttö

| Perusasioita                        | 6  |
|-------------------------------------|----|
| Ohjattu asennus                     | 7  |
| Näyttönäkymät                       | 8  |
| Navigointi PadFone:ssa              | 9  |
| Puheluiden soittaminen              | 10 |
| Yhteystietoluettelon asettaminen    | 10 |
| Yhteyden muodostaminen              | 11 |
| Yhdistäminen matkapuhelinverkkoihin | 11 |
| Yhdistäminen Wi-Fi-verkkoihin       | 12 |
| Bluetoothin käyttö                  | 13 |

## Kappale 2: PadFone -aseman käyttö

| Perusasioita                  | 16 |
|-------------------------------|----|
| Laitteen lukituksen avaaminen | 16 |
| Aloitusnäyttö                 | 17 |

## Kappale 3: Koskettaminen ja näppäileminen

| Eleiden käyttäminen        | 18 |
|----------------------------|----|
| Näyttönäppäimistön käyttö  | 19 |
| Googlen äänikirjoittaminen | 20 |

### Kappale 4: Sovellusten ja pienohjelmien käyttö

| Sovellusten kaytto PadFone:ssa2    | 1 |
|------------------------------------|---|
| Sovellusten käynnistäminen2        | 1 |
| Viestien lähettäminen2             | 1 |
| Web-surffailu2                     | 2 |
| Ilmoitusten hallinta2              | 2 |
| Etsiminen PadFone:sta tai webistä2 | 5 |
| Kuvien ottaminen2                  | 5 |
| ASUS Splendid2                     | 6 |
| SuperNote2                         | 7 |

| Sovellusten käyttö PadFone -asemassa  | 29 |
|---------------------------------------|----|
| Sovellusten hallinta                  | 29 |
| Tehtävienhallinta                     | 33 |
| Tiedostonhallinta                     | 34 |
| Play-kauppa                           | 37 |
| Asetukset                             | 39 |
| Musiikki                              | 41 |
| Galleria                              | 42 |
| Kamera                                | 45 |
| Sähköposti                            | 46 |
| Gmail                                 | 48 |
| MyLibrary                             | 50 |
| Paikalliset ja Kartat                 | 53 |
| Polaris <sup>®</sup> Office           | 54 |
| Varmuuskopiointi                      | 56 |
| App Locker (Sovelluksen lukitsija)    | 58 |
| ASUS Echo                             | 59 |
| ASUS Story                            | 60 |
| SuperNote                             | 62 |
| Lapsilukko                            | 64 |
| PadFone -pienohjelmien käyttö         | 65 |
| Pienohjelmien lisääminen              | 65 |
| Tehtävienhallinta                     | 66 |
| PadFone Station -pienohjelmien käyttö | 67 |
| Pienohjelmien lisääminen              | 67 |
| ASUS-akku                             | 68 |

# Pakkauksen sisältö

| Kohde                    | PadFone | PadFone<br>Station | Kaksi yhdessä<br>-sarja |
|--------------------------|---------|--------------------|-------------------------|
| PadFone                  | •       |                    | •                       |
| PadFone Station          |         | •                  | •                       |
| Verkkolaite              | •       |                    | •                       |
| PadFone -signaalikaapeli | •       |                    | •                       |
| Kuulokkeet               | •       |                    | •                       |
| Pikaopas                 | •       | •                  | •                       |
| Tärkeitä huomautuksia    | •       |                    | •                       |
| Takuukortti              | •       |                    | •                       |

#### HUOMAUTUKSIA:

- ASUS PadFone ja PadFone -asema on ostettava erikseen.
- Jos jokin osa puuttuu tai on vahingoittunut, ota yhteys jälleenmyyjään.

# PadFone:n käyttö

Käytä PadFone:a nauttiaksesi Android 4.2.2 (Jelly Bean) -käyttöjärjestelmän uusimmista ominaisuuksista ja tekniikoista. Työskentele tai pelaa PadFone:lla voidaksesi arvostaa täyteen mittaansa lukuisia vuorovaikutteisia sovelluksia ja ominaisuuksia ja saumattomia tietojen jakamisen ja tiedonsiirron yhteyden muodostamisratkaisuja, jotka Android 4.2.2:lla on tarjota.

## Perusasioita

#### TÄRKEÄÄ:

- Ennen kuin aloitat varmista, että olet lukenut kaikki Tärkeää huomioida -luvun turvallisuustiedot ja käyttöohjeet estääksesi vamman tai laitteen vahingoittumisen.
- · Katso PadFone -pikaoppaasta SIM-kortin asentamis- ja laitteen lataamisohjeet.

## Ohjattu asennus

Kun ensimmäistä kertaa kytket PadFone -laitteen päälle, huomaat ohjatun asennuksen. Kosketa -kuvaketta ja noudata ohjeita asentaaksesi PadFone-laitteen.

#### HUOM!

Voit ohittaa muutaman vaiheen ja asentaa ne myöhemmin.

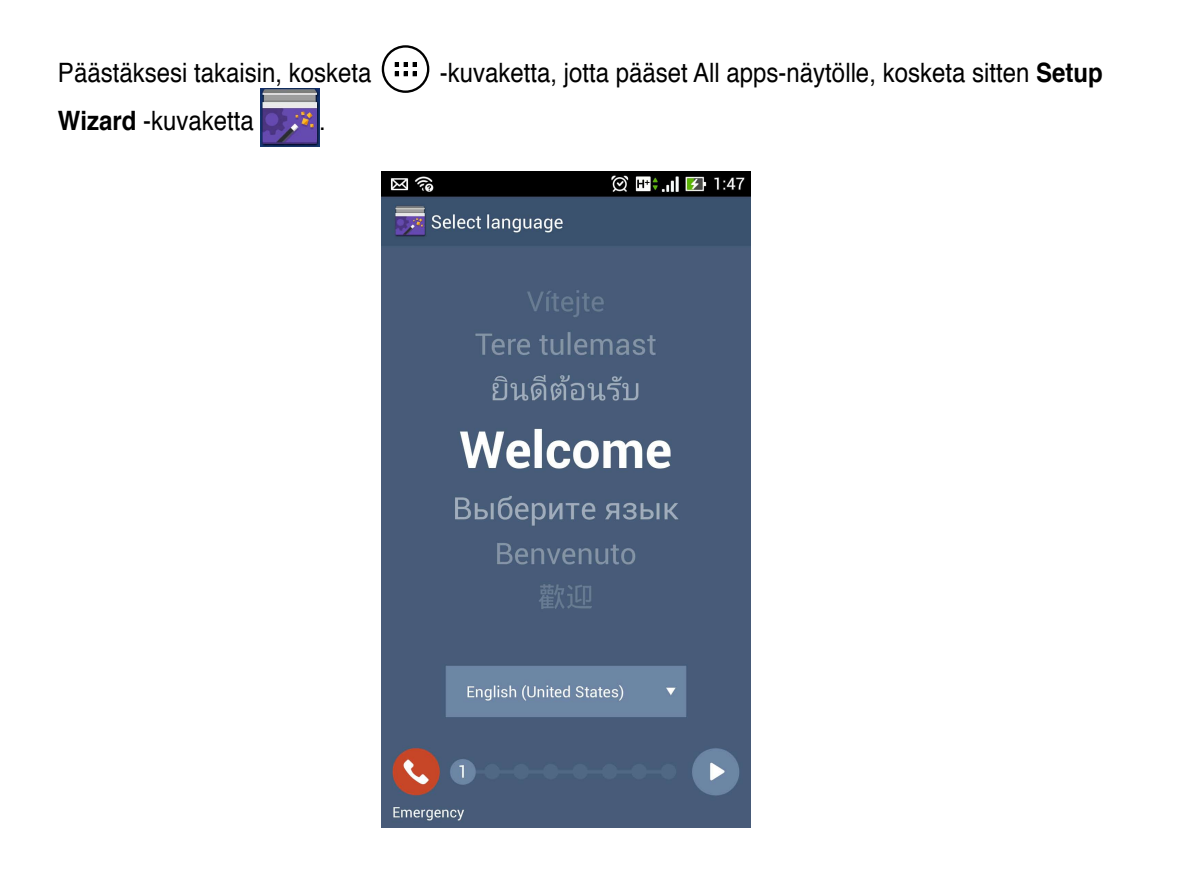

## Näyttönäkymät

Näyttönäkymä kiertyy itsestään sen mukaan pidätkö tablet-tietokonetta vaaka- tai pystysuunnassa. Voit ottaa automaattisen näytön kiertymisen Päällä/pois määrittämällä sen kohdassa **Asetukset** > **Ruutu**. Voit myös koskettaa Sus Cuick Settings (ASUS-pika-asetukset) -kohdassa.

#### HUOMAUTUS:

Katso lisätietoja ASUS-pika-asetuksista Ilmoitusten hallinta -osasta luvussa 4.

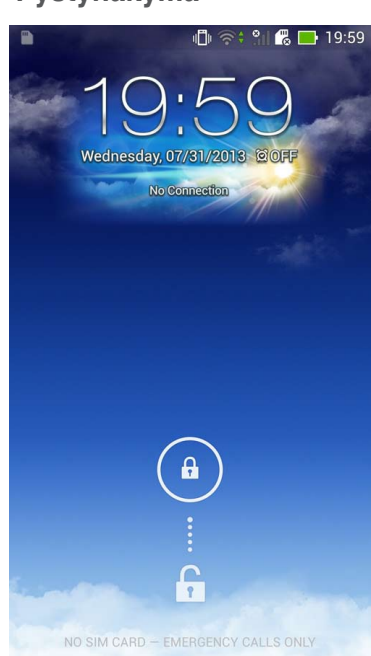

### Pystynäkymä

## Navigointi PadFone:ssa

Kun PadFone :n asennus on valmis, alkunäyttö tulee näkyviin.

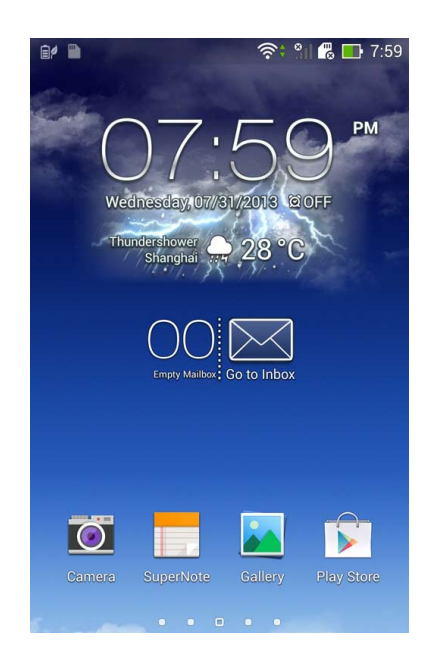

| Kuvake   | Kuvaus                                                                                                    |  |  |
|----------|----------------------------------------------------------------------------------------------------|--|--|
| <b>1</b> | Palauttaa takaisin edelliseen näyttöön, kunnes ollaan takaisin alkunäytössä.                                                                                                    |  |  |
| 合        | Avaa alkunäytön.                                                                                                    |  |  |
|          | Avaa uusimpien sovellusten pikkukuvaluettelon. Voit käynnistää<br>sovelluksen koskettamalla pikkukuvaa. Voit poistaa sovelluksen<br>pikkukuvan pyyhkäisemällä sen vasemmalle tai oikealle. |  |  |

## Puheluiden soittaminen

Puhelun soittaminen:

- 1. Kosketa alkunäytön < -kuvaketta.
- 2. Näppäile haluamasi puhelinnumero koskettamalla näppäimiä.
- 3. Soita koskettamalla -kuvaketta.
- 4. Lopeta puhelu koskettamalla -kuvaketta.

## Yhteystietoluettelon asettaminen

Voit asettaa yhteystietosi seuraavilla tavoilla:

- Kosketa -kuvaketta ja valitse Luo uusi yhteystieto. Lisää uusi yhteystieto toimimalla näytön ohjeiden mukaisesti.
- Tuo yhteystiedot SIM-kortilta PadFone. Tuodaksesi yhteystiedot SIM-kortilta:
  - 1. Asenna SIM-kortti PadFone.
  - 2. Kosketa alkunäytössä 2. -kuvaketta käynnistääksesi People (Henkilöt) -sovelluksen.
  - 3. Kosketa Tuo yhteystietoja.
  - Kosketa Tuo SIM-kortilta. Valitse kehotuksen saatuasi, mille tilille haluat lisätä yhteystiedot.
  - Tuodaksesi kaikki haluamasi yhteystiedot samalla kertaa, valitse ne, ja kosketa sitten OK-painiketta. Vahvista kehotuksen saatuasi koskettamalla OK-painiketta.

# Yhteyden muodostaminen

## Yhdistäminen matkapuhelinverkkoihin

Kun olet asentanut SIM-kortin, voit alkaa käyttää PadFone puheluiden soittamiseen tai niihin vastaamiseen tai tietojen lähettämiseen/vastaanottoon. Eri maissa tai alueilla voi olla käytettävissä erilaisia matkapuhelinverkkoja ja PadFone on ehkä määritettävä erikseen näiden verkkojen käyttämiseksi.

Matkapuhelinverkkoasetusten määrittäminen:

- 1. Siirry Asetukset -näyttöön jollakin seuraavista tavoista:
  - Kosketa (...) siirtyäksesi Sovellukset -näyttöön ja kosketa sitten Asetukset kuvaketta.
  - Pyyhkäise sormella alas näytön yläosasta siirtyäksesi ASUS-pika-asetukset -kohtaan ja kosketa sitten -kuvaketta.
- 2. Kosketa Asetukset-näytössä Lisää... -valintaa.
- 3. Kosketa Mobiiliverkot -valintaa.

#### HUOMAUTUS:

· Katso lisätietoja ASUS-pika-asetuksista Ilmoitusten hallinta -osasta luvussa 4.

#### TÄRKEÄÄ:

- · Jos PadFone ei pysty muodostamaan yhteyttä verkkoon, kysy neuvoa verkkopalveluntarjoajalta.
- Katso PadFone -pikaoppaasta ohjeet SIM-kortin asentamiseen.

## Yhdistäminen Wi-Fi-verkkoihin

Langaton Wi-Fi-verkkoteknologia mahdollistaa tietojen langattoman siirron verkossa. Voit käyttää Wi-Fi-yhteyttä ottamalla PadFone -puhelimen Wi-Fi-ominaisuuden käyttöön ja muodostamalla yhteyden langattomaan verkkoon. Jotkut langattomat verkot on suojattu avaimella tai digitaalisilla sertifikaateilla, jotka vaativat lisävaiheita asetuksen suorittamiseksi; jotkut ovat avoimia ja niihin yhteyden muodostaminen käy helposti.

#### VINKKI:

Sammuta Wi-Fi akkuvirran säästämiseksi, kun et käytä sitä.

Wi-Fin käyttöönotto ja liittäminen Wi-Fi-verkkoon:

- 1. Siirry Asetukset -näyttöön jollakin seuraavista tavoista:
  - Kosketa (...) siirtyäksesi Sovellukset -näyttöön ja kosketa sitten Asetukset kuvaketta.
  - Pyyhkäise sormella alas näytön yläosasta siirtyäksesi ASUS-pika-asetuksia ja kosketa sitten original sitten sitten s

(ASUS-pika-asetukset) -kohdassa ottaaksesi Wi-Fi-yhteyden suoraan käyttöön.

- 2. Siirrä Wi-Fi-kytkin **Päällä** -asentoon. Kun Wi-Fi-yhteys on käytössä, PadFone -puhelin hakee käytettävissä olevia Wi-Fi-verkkoja.
- Kosketa Wi-Fi-kuvaketta tuodaksesi näkyviin lähellä käytettävissä olevat Wi-Fi-verkot. Suojatut verkot on ilmaistu lukkokuvakkeella.
- 4. Kosketa verkon nimeä muodostaaksesi siihen yhteyden. Jos verkko varmistettu tai suojattu, sinua kehotetaan näppäilemään salasana tai antamaan muita tunnistetietoja.

#### HUOMAUTUS:

Katso lisätietoja ASUS-pika-asetuksista Ilmoitusten hallinta -osasta luvussa 4.

#### TÄRKEÄÄ:

Jos PadFone löytää verkon, johon olet muodostanut yhteyden aiemmin, se muodostaa siihen yhteyden automaattisesti.

## Bluetoothin käyttö

## Bluetoothin ottaminen käyttöön tai pois käytöstä laitteessasi

Bluetooth on langaton standardi tietojen vaihtamiseen lyhyellä etäisyydellä. Bluetoothia käytetään useissa tuotteissa, kuten älypuhelimissa, tietokoneissa, tablet-laitteissa ja kuulokkeissa.

Bluetooth on hyvin käytännöllinen siirrettäessä tietoja kahden tai useamman lähellä toisiaan olevan laitteen välillä.

Kun liität Bluetooth-laitteen ensimmäistä kertaa, siitä on muodostettava laitepari PadFone -puhelimen kanssa.

#### VINKKI:

Akkuvirtaa säästääksesi sammuta PadFone:n Bluetooth-yhteys, kun sitä ei käytetä.

Voit ottaa PadFone:n Bluetooth-yhteyden käyttöön tai pois käytöstä seuraavasti:

- Kosketa (...) siirtyäksesi Sovellukset -näyttöön ja kosketa sitten Asetukset -kuvaketta. Siirrä Bluetooth-kytkin Päällä/Pois -asentoon.

### Laiteparin muodostaminen PadFone:sta ja Bluetooth-laitteesta

Ennen kuin voit muodostaa yhteyden laitteeseen, PadFone:sta ja laitteesta on muodostettava laitepari. Kun laitteista on muodostettu laitepari, tila säilyy, kunnes laitepari puretaan.

Laiteparin muodostaminen PadFone:sta ja laitteesta:

- 1. Kosketa 😳 siirtyäksesi Sovellukset -näyttöön ja kosketa sitten Asetukset 🔯 kuvaketta. Siirrä Bluetooth-kytkin Päällä -asentoon.
- 2. Kosketa Bluetooth-kuvaketta näyttääksesi kaikki alueella käytettävissä olevat Bluetoothlaitteet. Jos laite, josta haluat muodostaa laiteparin, ei ole luettelossa, varmista, että sen Bluetooth-ominaisuus on kytketty Päälle -asentoon ja asetettu löydettävissä olevaksi. Katso laitteen toimitukseen kuuluvista teknisistä asiakirjoista, kuinka Bluetooth kytketään päälle ja asetetaan löydettävissä olevaksi.
- 3. Jos PadFone on suorittanut haun loppuun ennen kuin Bluetooth-laite on valmis, kosketa Etsi laitteita.
- 4. Kosketa käytettävissä olevien laitteiden luettelossa Bluetooth-laitetta, josta haluat muodostaa laiteparin. Toimi seuraavan näytön ohjeiden mukaisesti suorittaaksesi laiteparin muodostamisen loppuun. Katso lisätietoja laitteen toimitukseen kuuluvista teknisistä asiakirjoista, jos on tarpeen.

#### Yhteyden muodostaminen PadFone:sta Bluetooth-laitteeseen

Kun olet muodostanut Bluetooth-laitteesta laiteparin PadFone:n kanssa, voit yhdistää sen helposti uudelleen manuaalisesti, kun se on takaisin alueella.

#### Yhdistäminen:

- Kosketa (...) siirtyäksesi Sovellukset -näyttöön ja kosketa sitten Asetukset kuvaketta. Siirrä Bluetooth-kytkin Päällä -asentoon.
- 2. Kosketa Laiteparit -luettelossa laitepariksi muodostetun laitteen nimeä.
- 14

#### Bluetooth-laitteen laiteparin purkaminen tai määrittäminen

Bluetooth-laitteen laiteparin purkaminen tai määrittäminen:

- 1. Kosketa 🗰 siirtyäksesi Sovellukset -näyttöön ja kosketa sitten Asetukset 🔯 kuvaketta. Siirrä Bluetooth-kytkin Päällä -asentoon.
- 2. Kosketa Bluetooth-kuvaketta tuodaksesi Bluetooth-asetukset näkyviin.
- 3. Kosketa Bluetooth-pika-asetukset-kuvaketta liitetyn laitepariksi muodostettavan tai määritettävän Bluetooth-laitteen vieressä.
- 4. Bluetooth-pika-asetukset-näytöllä voit tehdä seuraavaa:
  - Kosketa Poista laitepariyhteys laiteparin purkamiseksi.
  - Kosketa Nimeä uudelleen nimetäksesi Bluetooth-laitteen uudelleen.
- 5. Kosketa -kuvaketta, kun olet valmis.

# PadFone -aseman käyttö

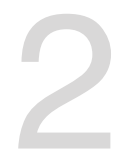

Asenna PadFone PadFone -asemaan pidentääksesi puhelimen akkukestoa ja käyttääksesi sitä tabletlaitteena.

#### TÄRKEÄÄ:

- Ennen kuin aloitat varmista, että olet lukenut kaikki PadFone:n toimitukseen kuuluvan käyttöoppaan Tärkeää huomioida -luvun turvallisuustiedot ja käyttöohjeet estääksesi vamman tai laitteen vahingoittumisen.
- Katso PadFone -aseman pikaoppaasta tiedot PadFone:n liittämisestä PadFone -asemaan.

#### HUOMAUTUKSIA:

- · Kuva on viitteellinen ja se voi olla erilainen kuin PadFone -asemasi.
- Alkunäytön voi päivittää ja muuttaa Android-käyttöjärjestelmällä.

## Perusasioita

## Laitteen lukituksen avaaminen

Voit poistaa laitteen lukituksen koskettamalla lukkokuvaketta ja vetämällä sen ympyrään lukitun kuvakkeen avaamiseksi.

## Aloitusnäyttö

Näytä paikalliset säätiedot. Napauta mukauttaaksesi sääpienohjelma-asetuksia, sijaintia ja taajuuspäivityksiä.

| – Näytä paikallinen p                                                                              | aivämäärä                                                 |                          |                                                                                                    | llr<br>A:                                                  | naisinalue ja<br>setukset                                                   |
|----------------------------------------------------------------------------------------------------|-----------------------------------------------------------|--------------------------|----------------------------------------------------------------------------------------------------|------------------------------------------------------------|-----------------------------------------------------------------------------|
| Thursday, 2013                                                                                     | 3-09-26 <u>©07:20 am</u>                                  | Google                   | 0                                                                                                    | ≌ "IG ■ 331<br>↓                                           | – Avaa Google-<br>tekstihaku<br>– Avaa äänihaku<br>– Hälytyksen<br>ilmaisin |
| Cloudy<br>Bettou District                                                                          |                                                           |                          |                                                                                                    |                                                            |                                                                             |
| Phone People                                                                                       | Vitesager Conkey                                          |                          | Camea SuperNot                                                                                                    | O atowser                                                  |                                                                             |
| Pika<br>Kosketa<br>lisätäksesi tai<br>poistaaksesi<br>sovelluksen tai<br>pienohjelman<br>palkista. | akuvakkeet<br>Palaa edelliseen<br>näyttöön<br>I<br>Aloitu | Palaa<br>Isnäyttöön      | Näytä sähköpostin saapi<br>kansio. Napauta määrittää<br>sähköpostitili ensimr<br>kertaa ja napauta lukee<br>sähköpostin saapi<br>kansion lukemattomat v | uneet-<br>iksesi<br>näistä<br>aksesi<br>uneet-<br>viestit. |                                                                             |
|                                                                                                    |                                                           | Näytä viim<br>sovellukse | eisimmät<br>t                                                                                                    |                                                            |                                                                             |

# Koskettaminen ja näppäileminen

# Eleiden käyttäminen

Sormia käyttämällä voi käynnistää sovelluksia, siirtää kuvakkeita, valita valikkokohteita, painaa painikkeita, kirjoittaa näyttönäppäimistöllä ja suorittaa muita käytännöllisiä eleitä Padfone -laitteen kosketusnäytöllä.

Näppäilläksesi jotakin, kosketa näytön osaa, johon sinun pitää kirjoittaa, näyttönäppäimistö tulee näkyviin.

Seuraavassa taulukossa on kuvattu hyödyllisiä eleitä.

| Ele                            | Kuvaus                                                                                                    |
|--------------------------------|----------------------------------------------------------------------------------------------------|
| Nipistäminen                   | Aseta kaksi sormea näytölle ja levitä niitä erilleen lähentääksesi<br>ja vie niitä yhteen loitontaaksesi. Tätä elettä voi käyttää tietyissä<br>sovelluksissa, mm. Kartat, Galleria ja Selain. |
| Vetäminen                      | Kosketa ja pidä kuvaketta tai kohdetta ja sormea nostamatta siirrä<br>sormea näytöllä siirtääksesi kuvaketta tai kohdetta.                                                                    |
| Koskettaminen ja<br>pitäminen  | Kosketa ja pidä kohdetta, kunnes toiminta alkaa.                                                                                                    |
| Pyyhkäisy tai<br>liu'uttaminen | Siirrä nopeasti sormea näytön poikki yhdellä pyyhkäisevällä liikkeellä                                                                                                    |

# Näyttönäppäimistön käyttö

Voit näppäillä tekstiä näyttönäppäimistöllä.

Useimmissa sovelluksissa näyttönäppäimistö tulee automaattisesti näkyviin tarvittaessa. Joissakin sovelluksissa voit kosketta näyttönäppäimistön avaamiseksi kohtaa, johon on kirjoitettava.

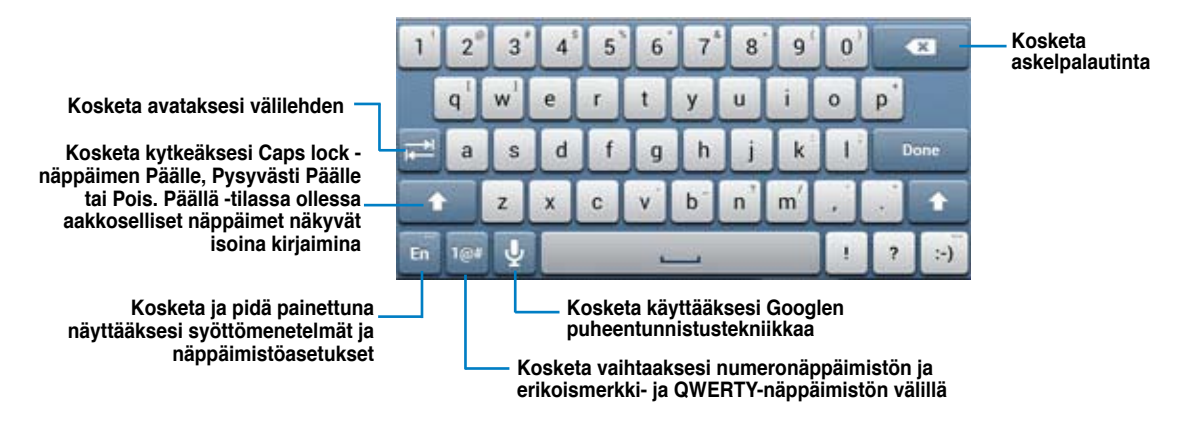

Kirjoittaessasi näyttönäppäimistöllä näppäimistö tuo näkyviin ehdotuksia, jotka voivat vastata tarvitsemaasi tekstiä. Kosketa ehdotusta käyttääksesi sitä.

## Googlen äänikirjoittaminen

Googlen äänikirjoittaminen käyttää Googlen äänentunnistusteknologiaa, joka muuntaa puhutut sanat tekstisyötteeksi. Tämän ominaisuuden käyttämiseen tarvitaan internet-yhteys.

Kun puhut, muunnettu teksti näkyy alleviivattuna ja voit jatkaa puhumista säilyttääksesi sen tai voit poistaa sen.

Googlen äänikirjoittaminen:

- 1. Kosketa tekstikenttää, johon haluat kirjoittaa tekstiä.
- 2. Käyttämäsi sovelluksen mukaan voit tehdä seuraavaa:
  - Jos tekstikentän vieressä näkyy mikrofonikuvake 🖳 kosketa sitä.
  - Kun näyttönäppäimistö on auki, kosketa Ӌ
- 3. Kun mikrofonikuvake on näkyvissä, lausu selvästi, minkä haluat näkyvän tekstinä. Kun pidät tauon, Googlen äänikirjoitus muuntaa puhumasi sisällön tekstikentässä näkyväksi tekstiksi.

#### VINKKEJÄ:

- Lausu "piste", "Pilkku", "kysymysmerkki" tai "huutomerkki" kirjoittaaksesi nämä välimerkit.
- Kosketa askelpalautin < -näppäintä poistaaksesi alleviivatun tekstin.

# Sovellusten ja pienohjelmien käyttö

Voit käyttää sovelluksia saumattomasti PadFone:n ja PadFone -aseman välillä.

#### HUOMAUTUKSIA:

- · ASUS PadFone ja PadFone -asema on ostettava erikseen.
- Jotkut lataamasi sovellukset voivat toimia PadFone:ssa, mutta ne eivät ehkä toimi PadFone -asemassa ja päin vastoin.

# Sovellusten käyttö PadFone:ssa

## Sovellusten käynnistäminen

Kosketa (:::)-kuvaketta tuodaksesi kaikki sovellukset näkyviin. Näet kaikki sovelluksesi sovellusten päänäytössä. Sovellusten päänäytöllä voit:

- Koskettaa kuvaketta käynnistääksesi sovelluksen.
- Pyyhkäistä näyttöä näyttääksesi lisää sovelluksia.
- Vetää sovelluskuvakkeen alkunäyttöön.
- · Katsoa mitkä sovellukset ovat yhteensopivia PadFone -aseman kanssa.
- Tutkia pienohjelmia.
- · Hakea lisää sovelluksia Play-kauppa -kaupasta.

## Viestien lähettäminen

Kosketa 🔛 -kuvaketta laatiaksesi ja lähettääksesi viestin.

## Web-surffailu

## Ilmoitusten hallinta

Ilmoitukset ilmoittavat uusista viesteistä, kalenteritapahtumista, mediapalveluyhteyksistä, tietokoneen synkronointitiedoista, hälytyksistä jne.

Ota käyttöön ASUS-pika-asetus-sovellus nähdäksesi lisää ja saadaksesi aikaan enemmän Ilmoituksetalueella.

#### HUOMAUTUKSIA:

- Jos ASUS-pika-asetusta ei ole otettu käyttöön, siirry Sovellukset -näyttöön, kosketa valitse Mukautetut ASUS-asetukset ja ota käyttöön Käytä ASUS-pika-asetusta.
- Ääniasetusten mukaan voit kuulla myös äänen, joka kuuluu aina, kun ilmoituskuvake tulee näkyviin näyttöön ylös oikealle.

Nähdäksesi ilmoitukset pyyhkäise sormella alas näytön yläreunasta.

#### **ASUS-pika-asetus**

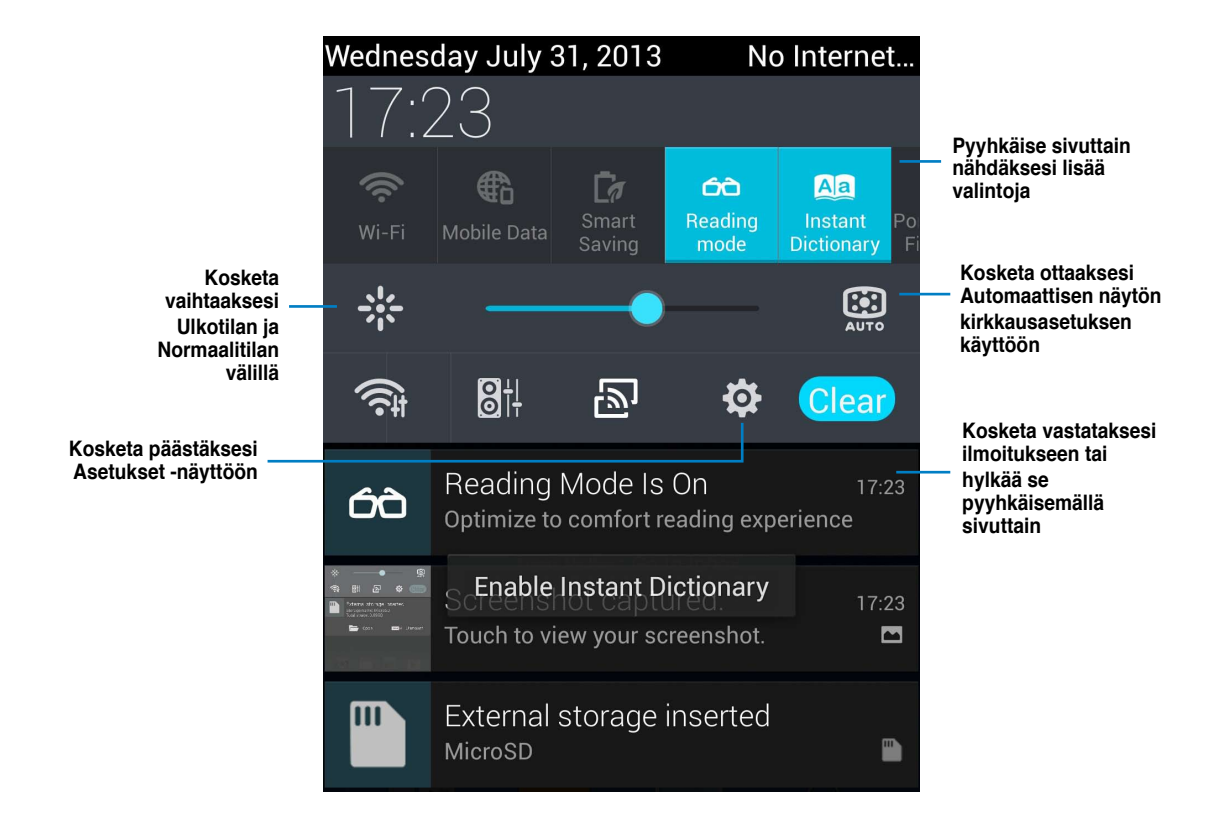

|                   | Kuvaus                                                                                                    |
|-------------------|----------------------------------------------------------------------------------------------------|
| <u></u>           | Kosketa ottaaksesi Wi-Fi-yhteyden käyttöön tai pois käytöstä.                                                                                                    |
|                   | Kosketa ottaaksesi Mobiilidata-toiminnon käyttöön tai pois käytöstä.                                                                                                   |
| Ē7                | Kosketa ottaaksesi Älykkään säästötoiminnon käyttöön tai pois<br>käytöstä.                                                                                             |
| 60                | Kosketa ottaaksesi käyttöön tai pois käytöstä Lukemistila-toiminnon,<br>joka antaa säätää valittujen sovellusten näyttöä tai tekstiä<br>lukukokemuksen parantamiseksi. |
| Aa                | Kosketa ottaaksesi Pikasanakirja-sovelluksen käyttöön tai pois<br>käytöstä.                                                                                            |
| <b>@</b>          | Kosketa ottaaksesi Wi-Fi-verkkopistetoiminnon käyttöön tai pois<br>käytöstä.                                                                                           |
| *                 | Kosketa ottaaksesi Bluetooth-yhteyden käyttöön tai pois käytöstä.                                                                                                    |
| <u></u>           | Kosketa ottaaksesi GPS-toiminnon käyttöön tai pois käytöstä.                                                                                                    |
| <b>•</b> ]•)      | Kosketa ottaaksesi äänen, värinän tai mykistystilan käyttöön tai pois<br>käytöstä.                                                                                     |
| $\langle \rangle$ | Kosketa ottaaksesi Lentokonetilan käyttöön tai pois käytöstä.                                                                                                    |
| <b>X</b>          | Kosketa ottaaksesi värinätoiminnon käyttöön tai pois käytöstä.                                                                                                    |
| NFE               | Kosketa ottaaksesi NFC-toiminnon käyttöön tai pois käytöstä.                                                                                                    |
| 0                 | Kosketa ottaaksesi Automaattisen synkronointitoiminnon käyttöön tai pois käytöstä.                                                                                     |

## Etsiminen PadFone:sta tai webistä

Etsi alkunäytön yläosassa olevalla Google-hakupalkilla mitä tahansa tarvitsetkin PadFone:sta tai webistä. Voit aloittaa haun seuraavilla tavoilla:

- Kosketa hakupalkin Google-kuvaketta ja näppäile hakemasi kohde. Kun näppäilet • hakukohteen. Google luettelee ehdotukset, jotka vastaavat hakuasi. Kosketa ehdotusta etsiäksesi sen heti tai kosketa sen vieressä olevaa nuolta lisätäksesi termin hakukenttään.
- Kosketa kehotettaessa 🛂-kuvaketta käyttääksesi Puhu nyt -toimintoa ja lausu selvästi etsittävä kohde.

## Kuvien ottaminen

Käytä kamerasovellusta. Valokuvien ja videoitten kuvaaminen PadFone:lla on hauskaa ja helppoa. Kamerasovellus käyttää kahta kameraa, laitteen edessä olevaa 2,0 megapikselin kameraa ja takana olevaa 13 megapikselin kameraa.

Etukameralla voit ottaa tavallisia valokuvia ja kuvata videoita, kun taas takakameralla voit kuvata suuritarkkuuksisia valokuvia ja videoita. Takakameralla voi ottaa kuvia myös Panoraama-tilassa, jolla voi panoroida laajan kohteen yhdeksi kuvaksi.

Voit tarkastella kuvia ja videoita Galleria-sovelluksessa.

Kosketa alkunäytöllä

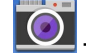

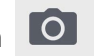

🔍 -kuvaketta, ja kosketa sitten 🔽 -kuvaketta aloittaaksesi kuvien

ottamisen tai kosketa

-kuvaketta aloittaaksesi videokuvauksen.

## **ASUS Splendid**

**•** 🛑 🖺 🕵 🔜 17:26 Kosketa vaihtaaksesi välilehtien välillä Enhancement Siirrä kytkeäksesi Eloisatilan päälle/pois Vivid Mode OFF Color temperature Siirrä säätääksesi värilämpötilaa ÷. \* Kosketa nollataksesi viimeksi tekemiisi muutoksiin Kosketa asettaaksesi tehtaan oletusasetuksiin Done

ASUS Splendid mahdollistaa näyttöasetusten helpon säätämisen.

ASUS Splendidin käyttö:

- 1. Kosketa (····) siirtyäksesi Kaikki sovellukset näyttöön ja kosketa sitten ASUS Splendid kuvaketta.
- 2. Säädä näytön värilämpötilaa ja kontrastia Lämpötila ja Parannus -välilehdillä.
- 3. Ota muutokset käyttöön koskettamalla Valmis.

## SuperNote

SuperNote on helppokäyttöinen sovellus, jolla voi kirjoittaa ja maalata PadFone:ssa. Voit kirjoittaa muistiinpanoja, lähettää pikaviestejä, tehdä luonnoksia, luoda e-kortteja, joissa on äänitallennuksia tai videota sisältäviä päiväkirjoja ja paljon muuta.

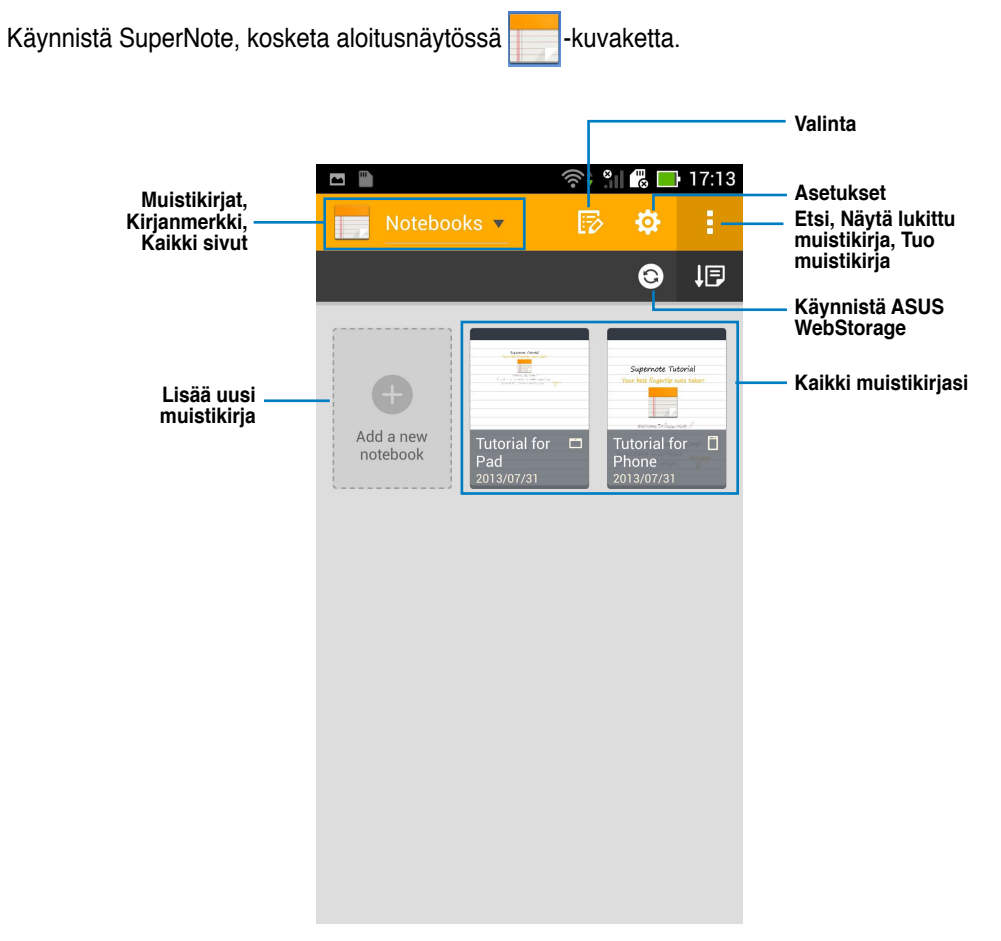

#### SuperNoten käyttö

Uuden muistikirjan luominen:

- 1. Kosketa Lisää uusi -valintaa.
- 2. Näppäile tiedostolle nimi ja valitse muistikirjatyyppi aloittaaksesi sivulle kirjoittamisen.

Seuraavassa näytössä kuvataan PadFone:n SuperNote-näytön ominaisuudet.

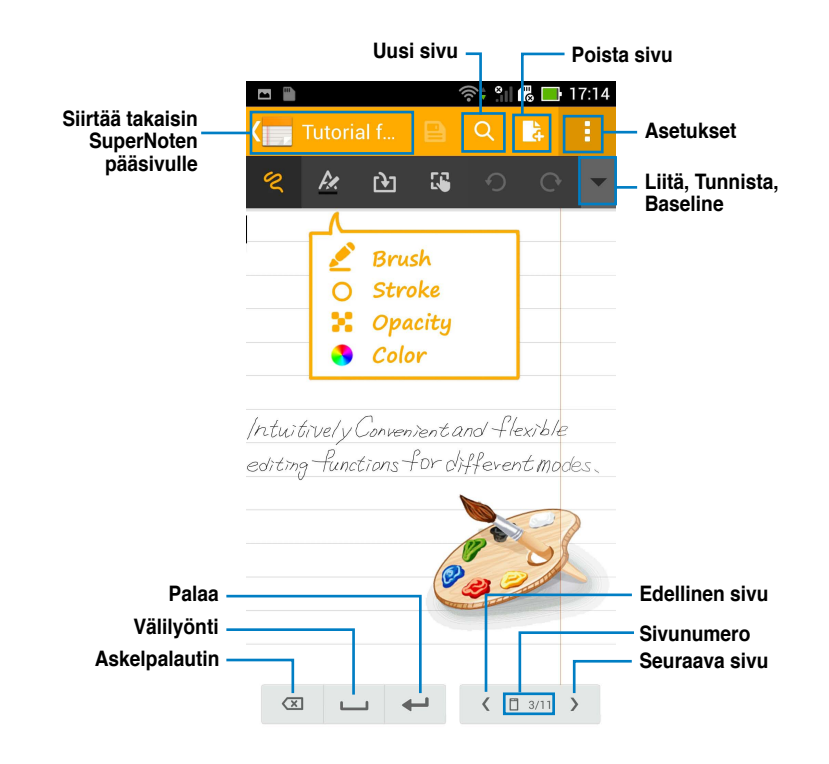

#### HUOMAUTUS:

 Katso lisätietoja SuperNoten käyttämisestä PadFone:ssa napauttamalla Tutorial for Pad (Padopetusohjelma) -valintaa.

## Sovellusten käyttö PadFone -asemassa Sovellusten hallinta

#### Sovelluksen pikavalinta

Voit luoda PadFone:n in alkunäytölle suosikkisovellustesi pikavalintoja.

- 1. Kosketa (:::)-kuvaketta siirtyäksesi Sovellukset -näyttöön.
- 2. Kosketa ja pidä painettuna **Kaikki sovellukset** -näytössä siirrettävän sovelluksen kuvaketta ja vedä ja aseta sovellus alkunäytölle.

#### Sovelluksen tiedot

Voit tarkastella yksityiskohtaisia sovellustietoja samalla, kun luot sovellukselle pikavalintaa. Kun pidät sovellusvalikon sovellusta painettuna sitä alkunäyttöön viedessäsi, **Sovelluksen tiedot** tulevat näkyviin kotinäytön sivun yläosaan.

Vedä sovellus Sovelluksen tiedot -kuvakkeelle nähdäksesi yksityiskohtaiset tiedot.

#### Sovelluksen poistaminen kotinäytöstä

Voit poistaa sovellusten pikavalintoja PadFone:n kotinäytöltä. Alkuperäinen sovellus pysyy Sovellukset-valikossa. Sovelluksen poistaminen alkunäytöltä:

- 1. Napauta ja pidä sovellusta painettuna alkunäytössä, kunnes **X Poista** tulee näkyviin.
- 2. Vedä sovellus X Poista -kuvakkeelle poistaaksesi sen alkunäytöstä.

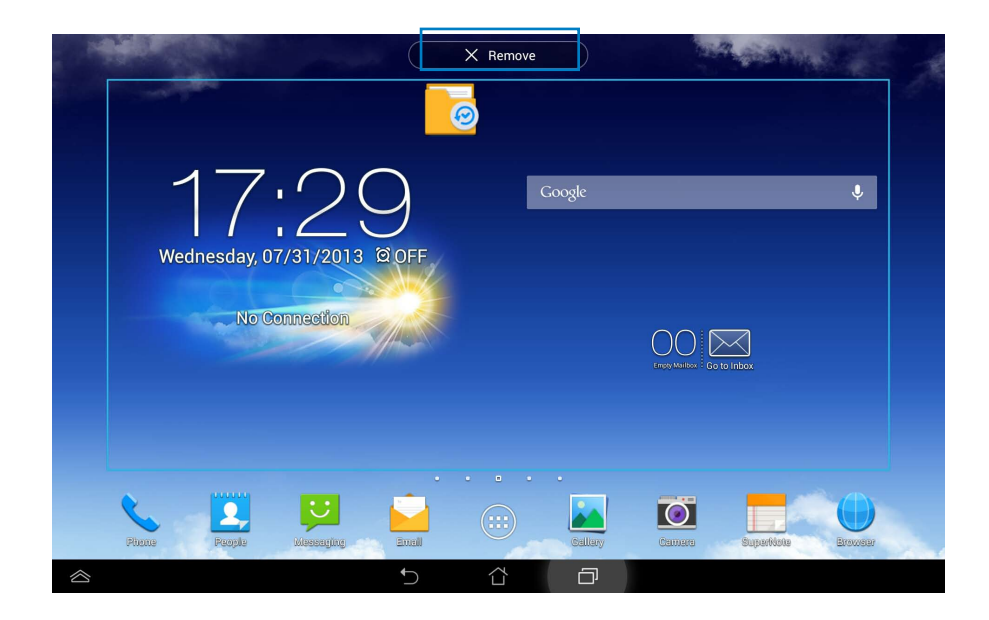

#### Sovelluskansio

Luo kansioita järjestääksesi sovelluksia ja pikavalintoja PadFone Stationin kotinäytössä.

- 1. Vedä alkunäytöllä sovellusta tai pikavalintaa painettuna pitäen toisen päälle. Kansio tule näkyviin.
- 2. Napauta uutta kansiota ja napauta **Nimeämätön kansio** -kohtaa nimetäksesi kansion uudelleen.

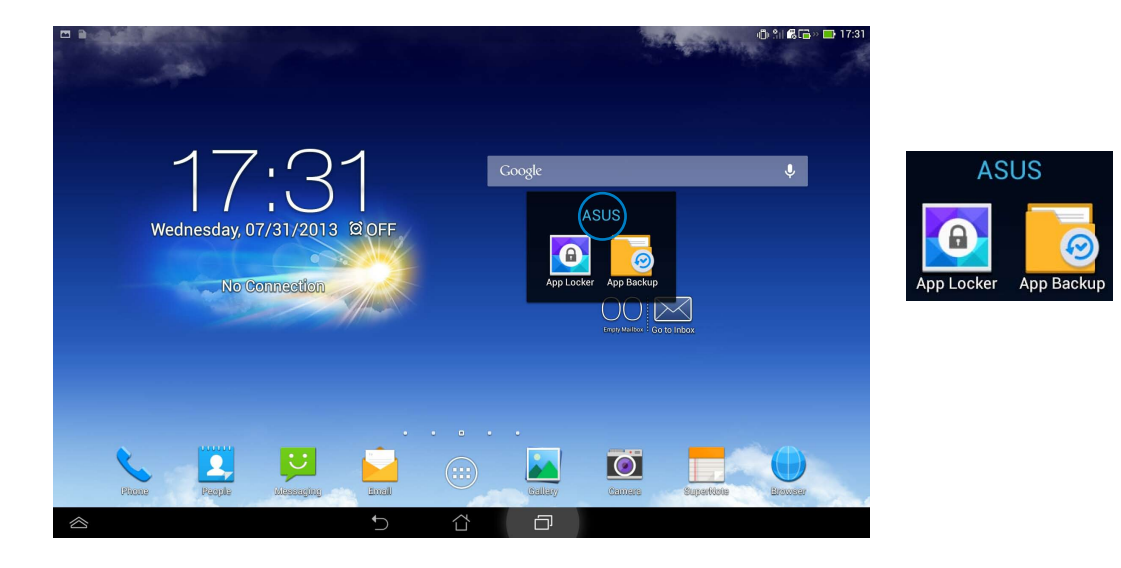

#### Viimeisimmät sovellukset

Viimeisimmät käytössä olevat sovellukset näkyvät alkunäytön vasemmassa paneelissa. Näet sovellusten yksityiskohtaiset tiedot ja voit hallita sovelluksia Viimeisimmät sovellukset -luettelossa.

1. Kosketa alkunäytön alaosan Viimeisimmät sovellukset -kuvaketta.

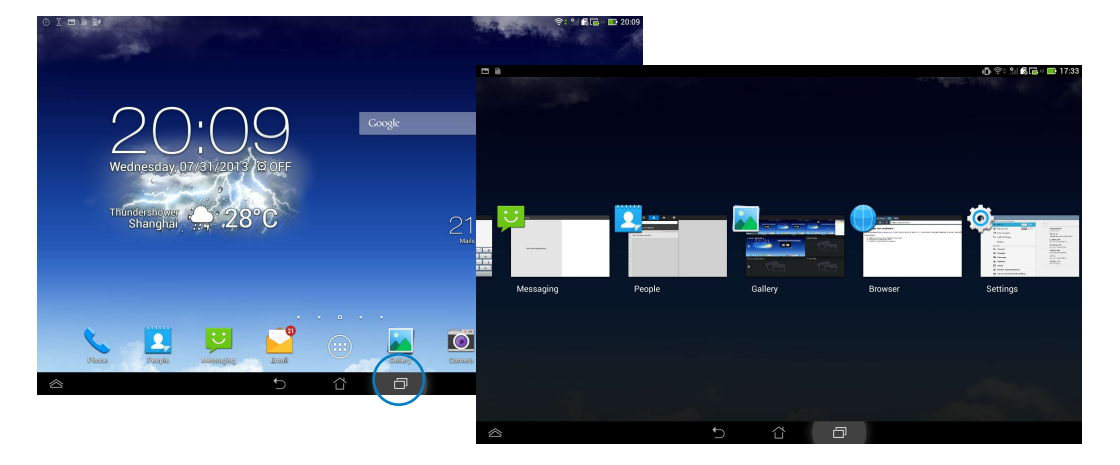

- Pyyhkäise vasemmalle tai oikealle näyttääksesi Recent Apps (Viimeisimmät sovellukset).
   Pyyhkäise viimeisintä sovellusta vasemmalle tai oikealle poistaaksesi sen luettelosta.
- 3. Napauta ja pidä viimeisintä sovellusta painettuna tuodaksesi näkyviin valikon. Valitse siirrätkö sovelluksen pois luettelosta vai näytätkö sovellustiedot.

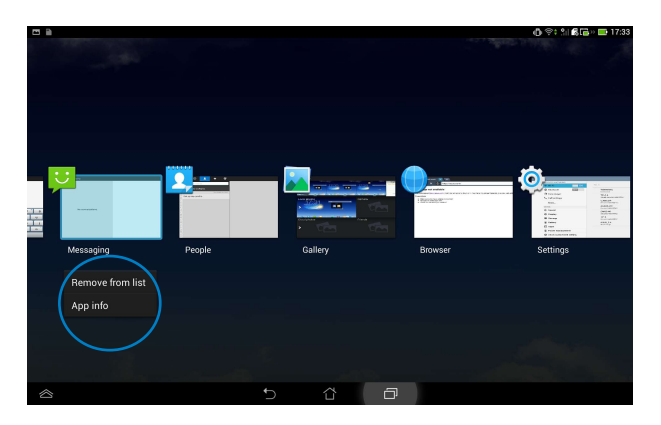

## Tehtävienhallinta

ASUS-Tehtävienhallinta näyttää luettelon parhaillaan käynnissä olevista apuohjelmista ja sovelluksista ja niiden käyttöprosenteista PadFone Stationissa.

- 1. Kosketa (:::)-kuvaketta siirtyäksesi Sovellukset -näyttöön.
- 2. Napauta WIDGETIT (Pienohjelmat) tuodaksesi pienohjelmavalikon näkyviin.
- 3. Kosketa ja pidä **Tehtävienhallinta** -kuvaketta painettuna näyttääksesi Tehtävienhallinta -ruudun alkunäytössä.

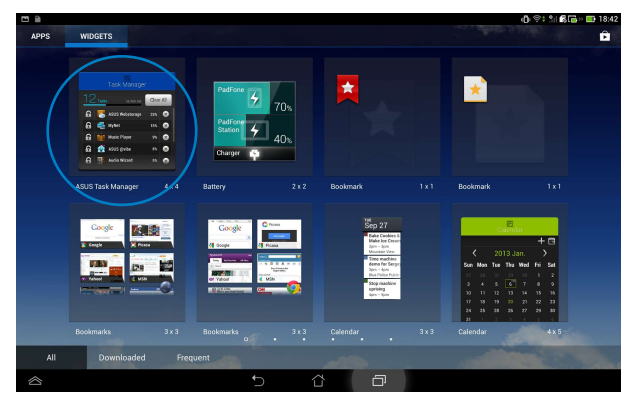

- 4. Napauta ja pidä pienohjelmaa painettuna näyttääksesi koon muuttamishakasulut. Vedä ylöspäin tai alaspäin näyttääksesi täydellisen tehtäväluettelon.
- 5. Napauta S-kuvaketta käynnissä olevien ohjelmien vieressä sulkeaksesi ne. Kosketa Sulje kaikki -kuvaketta sulkeaksesi kerralla kaikki käynnissä olevat sovellukset.

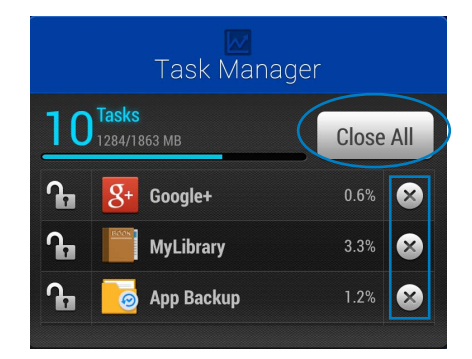

## **Tiedostonhallinta**

Resurssienhallinnalla voit paikallistaa ja hallita helposti sisäisessä tallennuslaitteessa tai liitetyssä ulkoisessa tallennuslaitteessa olevia tietoja.

Sisäisen tallennusvälineen käyttäminen:

- 1. Kosketa (:::)-kuvaketta siirtyäksesi Sovellukset -näyttöön.
- Siirry Sovellukset -näyttöön, kosketa Tiedostonhallinta -kuvaketta ja siirry My Storage (Oma tallennustila) -kohtaan.

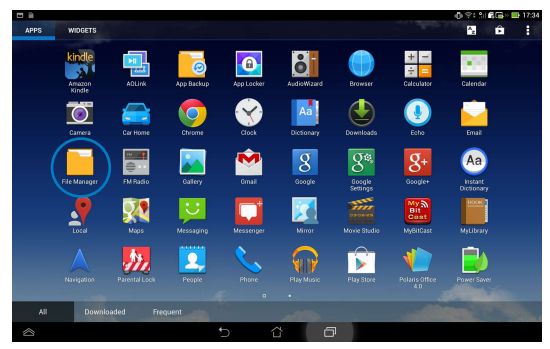

 Sisäinen muisti (/sdcard/) ja kaikki liitetyt ulkoiset tallennusvälineet (/Removable/) näkyvät vasemmassa paneelissa. Kosketa vasemman paneelin lähdekuvaketta näyttääksesi sisältöluettelon ja kosketa valitaksesi kohteen.

|                  |                         | 🕕 🗇 옷i 🛍 🖼 🛶 17:35 |
|------------------|-------------------------|--------------------|
| < ڬ              |                         |                    |
| My Storage       | / Removable / MicroSD / |                    |
| Internal Storage | Type Name A Siz         | e Date             |
| MicroSD          | 🔲 🗖 Android             | 6/28/2012 02:39    |
|                  | 🔲 🗖 АРК                 | 5/10/2011 04:00    |
|                  | AppleDaily              | 8/27/2011 02:43    |
|                  | 🔲 🗖 ber                 | 5/11/2011 08:35    |
|                  | book                    | 7/29/2013 02:05    |
|                  | Books                   | 8/27/2011 02:59    |
|                  | CBook                   | 3/17/2011 07:01    |
|                  | Comic                   | 10/7/2011 04:43 🦼  |
|                  | Content                 | 3/21/2012 23:46    |
|                  |                         |                    |
|                  |                         |                    |

4. Kosketa **Palaa** -kansiokuvaketta palataksesi **My Storage (Oma tallennustila)** - juurihakemistoon.

|                  |                       |        | 0 🖘 🕯 🛍 🖼 🖷 🖷    | 17:35 |
|------------------|-----------------------|--------|------------------|-------|
| < 🔁              |                       |        | 🔍 🛛 🛱 ADD FOLDER |       |
| My Storage       | Removable / MicroSD / |        |                  |       |
| Internal Storage | Type Name             | ≜ Size | Date             |       |
| MicroSD          | Android               |        | 6/28/2012 02:39  | A     |
|                  | арк                   |        | 5/10/2011 04:00  | A     |
|                  | AppleDaily            |        | 8/27/2011 02:43  |       |
|                  | ber ber               |        | 5/11/2011 08:35  |       |
|                  | book                  |        | 7/29/2013 02:05  | 4     |
|                  | Books                 |        | 8/27/2011 02:59  | 4     |
|                  | CBook                 |        | 3/17/2011 07:01  | 4     |
|                  | Comic                 |        | 10/7/2011 04:43  | 4     |
|                  | Content               |        | 3/21/2012 23:46  |       |
|                  |                       |        |                  | _     |

Ulkoisen tallennusvälineen käyttäminen:

1. Pyyhkäise sormella näytön yläosasta alas siirtyäksesi ASUS Quick Settings, (ASUS-pikaasetukset) -kohtaan ja kosketa sitten Open (Avaa) External storage inserted.(Ulkoinen tallennusväline liitetty) -kohdassa.

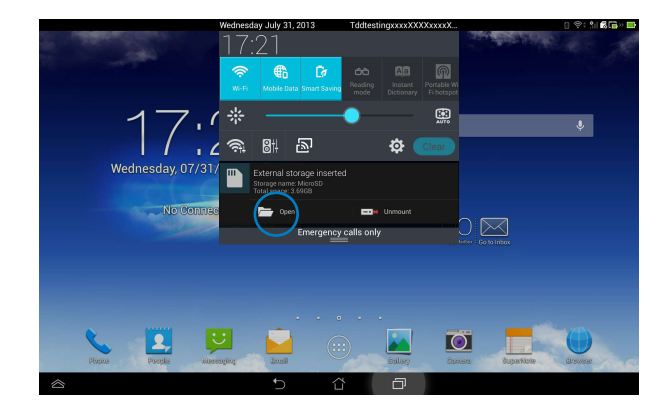

2. Kosketa kansiokuvaketta tuodaksesi sen sisällön näkyviin.

| •         |                  |     |             |                     |   |      | 0        | ) 🕸 11 <b>6 16</b> × 🖽 | 17:35 |
|-----------|------------------|-----|-------------|---------------------|---|------|----------|------------------------|-------|
| < 🛄 .     |                  |     |             |                     |   |      |          | ADD FOLDER             | 1     |
| My s      | Storage          | 6   | / <u>Be</u> | movable / MicroSD / |   |      |          |                        |       |
| ٥         | Internal Storage | Тур | e           | Name                | ^ | Size | Date     |                        |       |
| -         | MicroSD          |     |             | Android             |   |      | 6/28/201 | 2 02:39                |       |
|           |                  |     |             | АРК                 |   |      | 5/10/201 | 1 04:00                | A     |
|           |                  |     |             | AppleDaily          |   |      | 8/27/201 | 1 02:43                |       |
|           |                  |     |             | bcr                 |   |      | 5/11/201 | 1 08:35                | A     |
|           |                  |     |             | book                |   |      | 7/29/201 | 3 02:05                |       |
|           |                  |     |             | Books               |   |      | 8/27/201 | 1 02:59                | ×     |
|           |                  |     |             | cBook               |   |      | 3/17/201 | 1 07:01                | A     |
|           |                  |     |             | Comic               |   |      | 10/7/201 | 1 04:43                |       |
|           |                  |     |             | Content             |   |      | 3/21/201 | 2 23:46                | A     |
|           |                  | _   | -           |                     |   |      |          |                        | _     |
| $\otimes$ |                  |     |             |                     | 5 |      |          |                        |       |

Tiedostojen kopiointi, leikkaaminen, poistaminen tai jakaminen:

Rastita tiedosto, jonka haluat kopioida, leikata, jakaa tai poistaa ja kosketa työkalurivin toimintakuvaketta tiedostonhallintanäytön oikeassa yläkulmassa.

| <b>6</b> ii |                  |     |             |                             |   |        |         | 0         | ÷: 11   | 8 🖬 🛛 🗖 | 17:36 |
|-------------|------------------|-----|-------------|-----------------------------|---|--------|---------|-----------|---------|---------|-------|
| Ø DONE      | 2 items selected |     |             |                             |   |        | < SHARE | Гь сору   | *       | ŵ       |       |
| My Sto      | rage             | 6   | / <u>Re</u> | movable / MicroSD / music / |   |        |         |           |         |         |       |
| •           |                  | Тур | e           | Name                        | * | Size   |         | Date      |         |         |       |
| 0           |                  | -   |             | 2010-08-02 蘇打綠 - 十年一刻       |   |        |         | 11/30/201 | 1 20:31 |         |       |
| 0           |                  |     | ଦ୍ଧ         | 01 Love.mp3                 |   | 1.74MB |         | 9/3/2010  | 08:11   |         | ы     |
| 0           |                  |     | 6           | 02 To Hebe.mp3              |   | 5.28MB |         | 9/3/2010  | 08:11   |         |       |
| 5           |                  |     | <b>(</b>    | 03 離島.mp3                   |   | 3.89MB |         | 9/3/2010  | 08:11   |         |       |
| 0           | MyPainter        | ~   | ୍ର          | 04 沒有管理員的公寓.mp3             |   | 4.92MB |         | 9/3/2010  | 08:11   |         |       |
| •           |                  |     | ୍ତ୍ର        | 05 我對不起我.mp3                |   | 5.21MB |         | 9/3/2010  | 08:11   |         |       |
| •           |                  |     | ୍ତ୍ର        | 06 我想我不會愛你.mp3              |   | 6.07MB |         | 9/3/2010  | 08:11   |         |       |
| Ģ           | Ringtones        |     | ୍ର          | 07 寂寞寂寞就好.mp3               |   | 6.47MB |         | 9/3/2010  | 08:11   |         |       |
| •           |                  |     | ୍ତ୍ର        | 08 你太猖狂.mp3                 |   | 4.29MB |         | 9/3/2010  | 08:11   |         |       |
|             |                  | _   | 0           | 5 Å é                       | 7 |        |         |           |         |         |       |

Voit myös rastittaa tiedoston ja vetää/pudottaa sen haluttuun kohdekansioon.

## Play-kauppa

Voit käyttää useita Play-kaupan hauskoja pelejä ja työkaluja Google-tililläsi. Jos sinulla ei ole Google-tiliä, luo sellainen.

Play-kauppaan siirtyminen:

- 1. Kosketa (:::)-kuvaketta siirtyäksesi Sovellukset -näyttöön.
- 2. Napauta Sovellukset -näytössä Play-kauppa

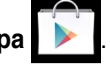

3. Tarvitset Google-tilin käyttääksesi Google Play -sovellusta. Jos sinulla ei ole tiliä ennestään,

napauta **Uusi**.

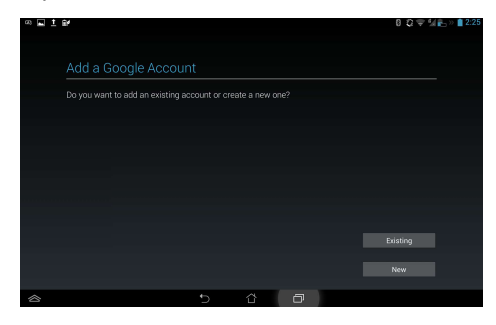

4. Näppäile Sähköposti ja Salasana kirjautuaksesi sisään, jos sinulla on aiemmin luotu tili.

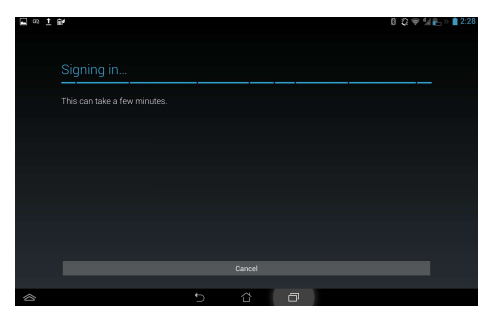

5. Kun olet kirjautunut sisään Play-kauppaan, voit aloittaa sovellusten lataamisen ja lisäämisen laitteeseesi.

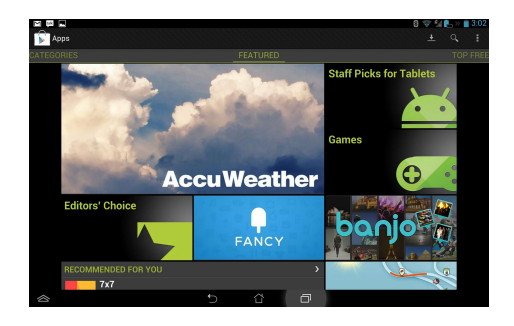

#### HUOMAUTUKSIA:

- Et voi palauttaa poistettuja sovelluksia, mutta voit kirjautua samalla tunnuksella ja ladata ne uudelleen.
- · Osa sovelluksista on ilmaisia ja osa on maksettava luottokortilla.

## Asetukset

Voit määrittää asetusnäytössä PadFone Stationin asetuksia, mukaan lukien **Langattomat yhteydet ja verkot**, **Laite**, **Henkilökohtainen**, **Tilit**, ja **Järjestelmä**. Napauta vasemmalla olevia välilehtiä vaihtaaksesi näyttöjä ja tehdäksesi määrityksiä.

Asetukset -näyttöön voit siirtyä kahdella eri tavalla.

Sovellukset -valikosta:

Napauta Asetukset näyttääksesi asetusvalikon.

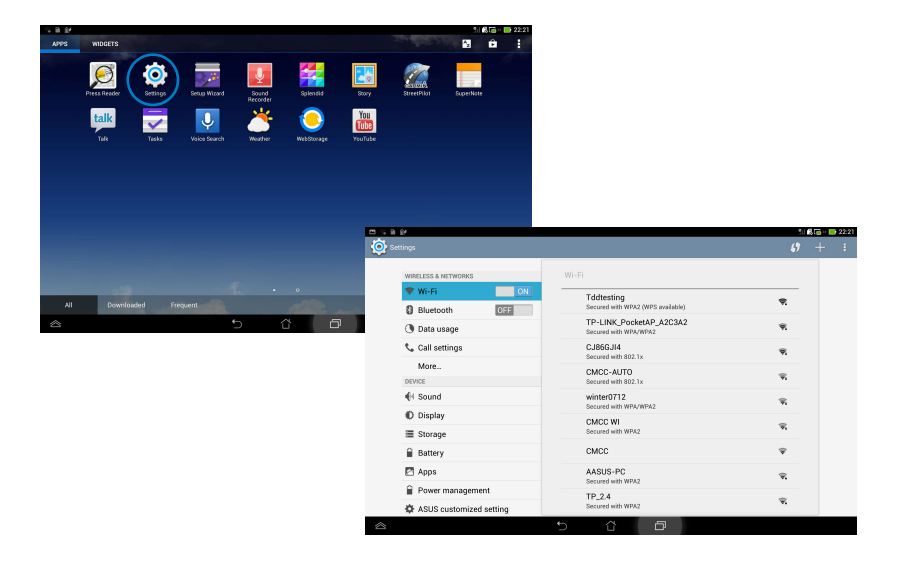

#### ASUS-pika-asetuksia:

Pyyhkäise sormella näytön yläreunasta alas käynnistääksesi ASUS-pika-asetuksia -paneelin.

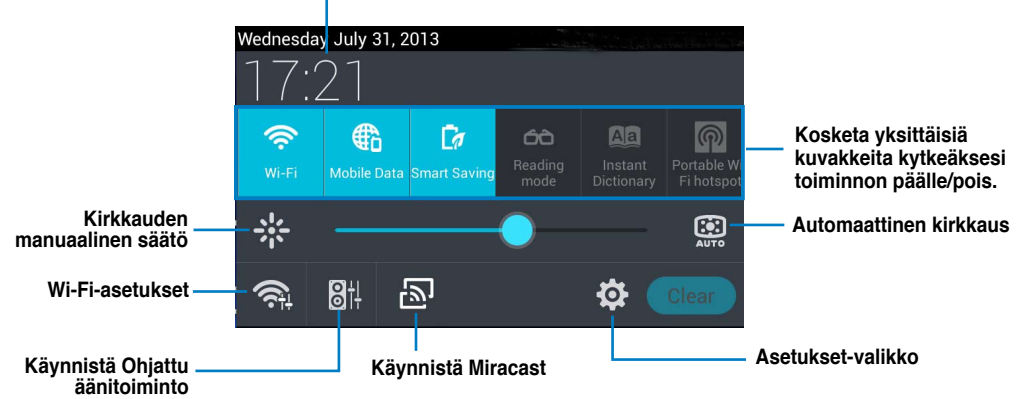

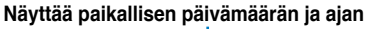

#### Ilmoituspaneelit

Ilmoituspaneelit tulevat näkyviin Pika-asetukset-paneelissa hälytyksiä varten tai sovellusten, saapuvien sähköpostien ja apuohjelmien tilan päivittämiseksi.

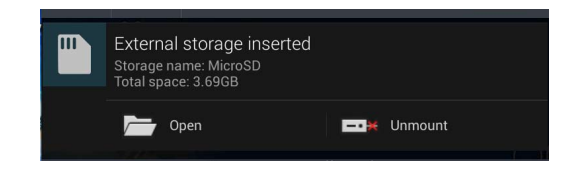

#### TÄRKEÄÄ:

Pyyhkäise päivityskehotetta vasemmalle tai oikealle poistaaksesi sen luettelosta.

## Musiikki

Voit toistaa musiikkitiedostojasi napauttamalla alkunäytössä **Musiikki**. Tämä sovellus kerää ja näyttää automaattisesti kaikki PadFone Stationiin ja liitettyyn ulkoiseen tallennuslaitteeseen tallennetut äänitiedostot. Voit sekoittaa ja toistaa kaikkia äänitiedostoja satunnaisesti tai selata halutun albumin musiikista nauttimista varten.

Voit järjestää tai hakea äänitiedostoja nopeasti ylhäällä olevilla painikkeilla.

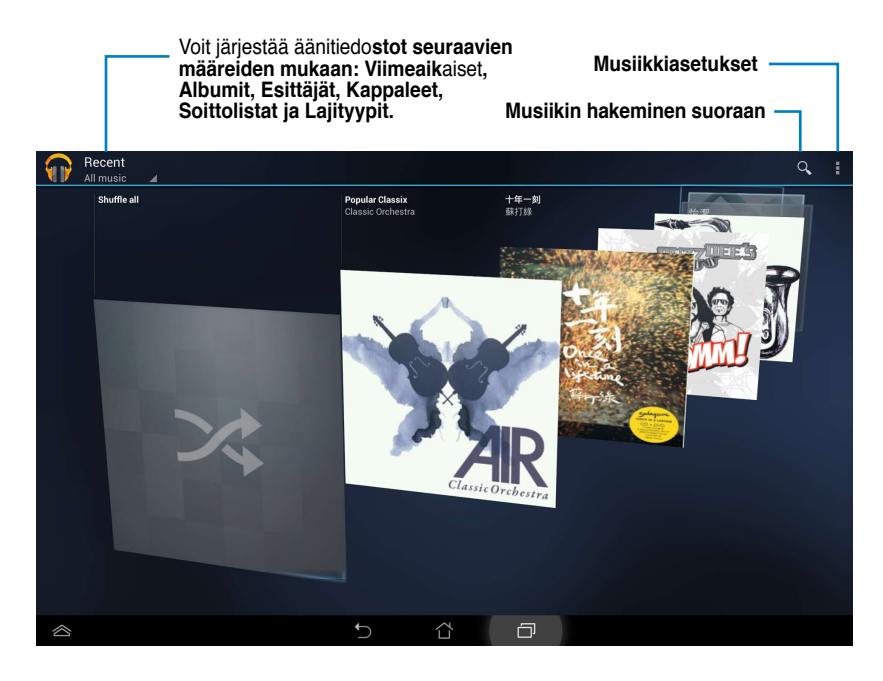

#### HUOMAUTUS:

PadFone Station:n tukemat äänen ja videon pakkaushallinnat:

#### Purkaja

Audiokoodekki: AAC LC/LTP, HE-AACv1(AAC+), HE-AACv2(enhanced AAC+), AMR-NB, AMR-WB, MP3, FLAC, MIDI, PCM/WAVE, Vorbis, WAV a-law/mu-law, WAV linear PCM Videon pakkaus: H.263, H.264, MPEG-4, VC-1/WMV, VP8

#### Kooderi

Äänen pakkaus: AAC LC/LTP, AMR-NB, AMR-WB Videon pakkaus: H.263, H.264, MPEG-4

## Galleria

Kosketa alkunäytössä **Galleria** -kuvaketta selataksesi kuva- tai videotiedostoja. Tämä sovellus kerää ja näyttää automaattisesti kaikki PadFone tallennetut kuva- ja videotiedostot.

Galleria-sovelluksessa voit näyttää kuvia diaesityksenä tai koskettaa valitaksesi yksittäisen kuva- tai videotiedoston.

Voit myös käyttää Galleria-näytön oikeassa yläkulmassa olevia valikkopainikkeita tiedostojen lajittelemiseen albumin, sijainnin, ajan, henkilöiden tai tunnisteiden mukaan.

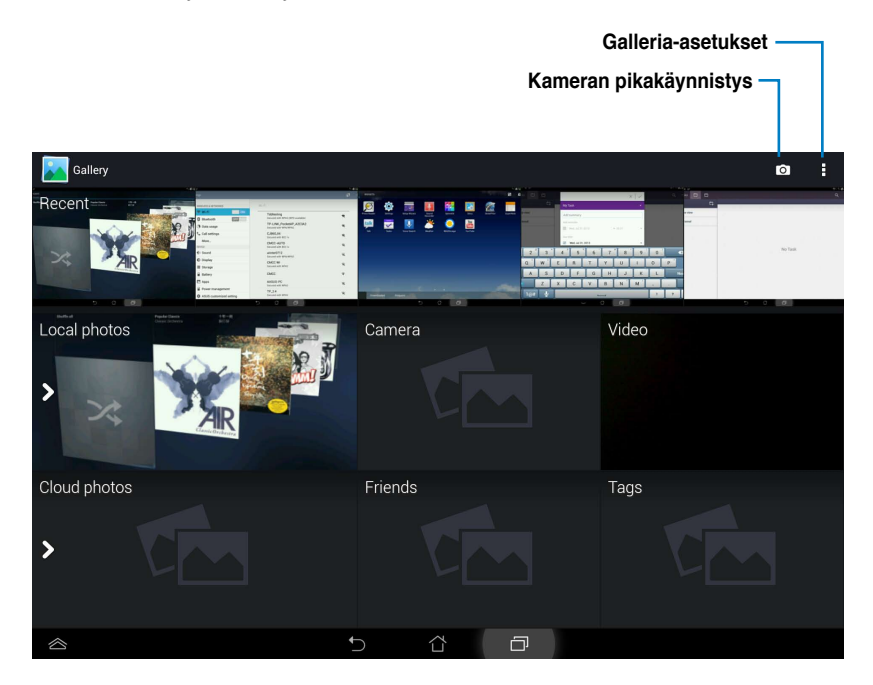

## Albumien jakaminen ja poistaminen

Kosketa albumia ja pidä sitä painettuna Galleriassa, kunnes työkalurivi tulee näkyviin näytön yläosaan.

Työkalurivin valinnoilla voit siirtää, poistaa tai jakaa valittuja albumeita verkossa.

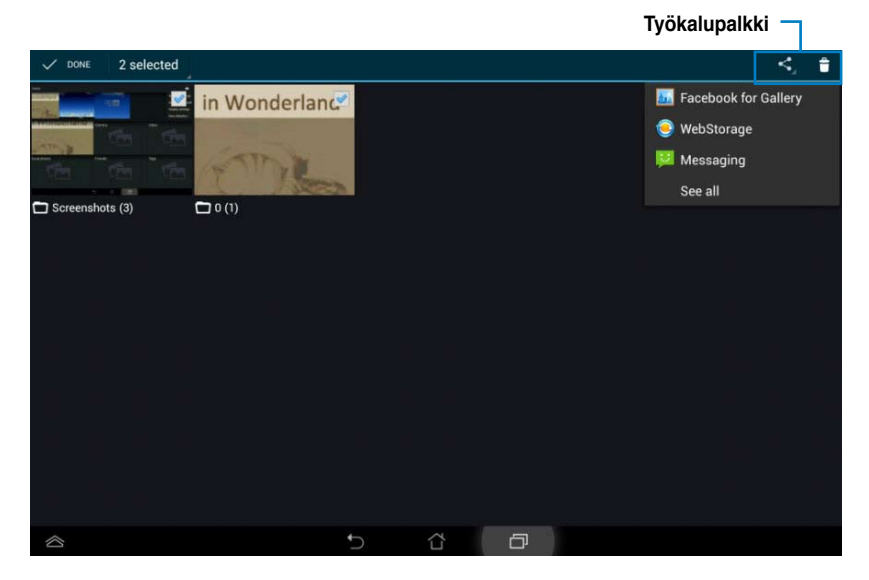

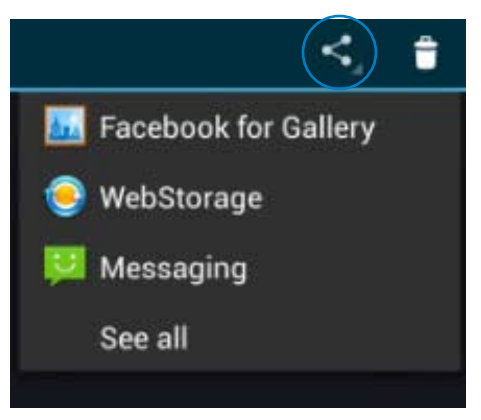

Jaa valittu albumi ASUS Webstorage-, Bluetooth<sup>®</sup>-, tai Gmail<sup>®</sup>-sovelluksella.

#### Kuvien jakaminen, poistaminen ja muokkaaminen

Napauta kuvaa Galleriassa ja käytä oikean yläkulman työkaluriviä valitun kuvan jakamiseen, poistamiseen tai muokkaamiseen.

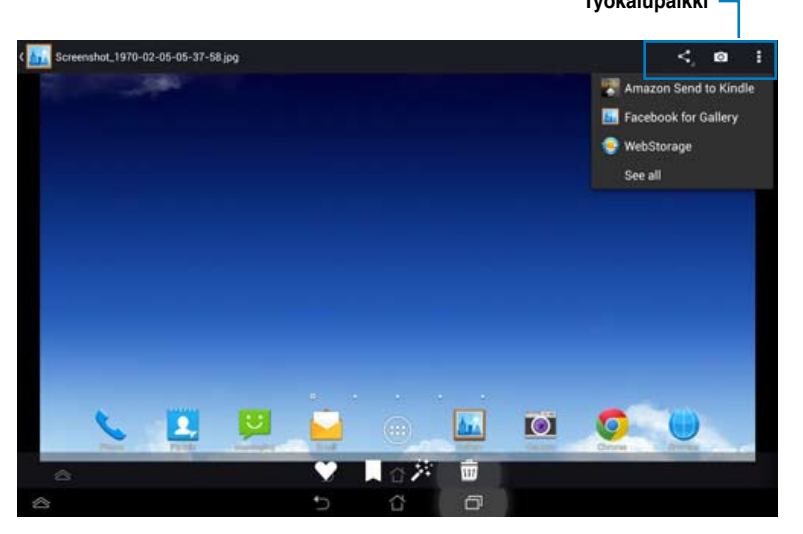

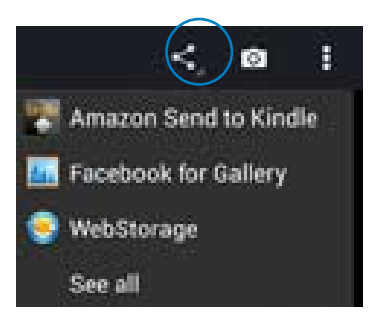

Jaa valittu albumi Amazon Kindle, ASUS Webstorage tai Bluetoothsovelluksella.

#### VAARA!

Poistettua tiedostoa ei voida palauttaa.

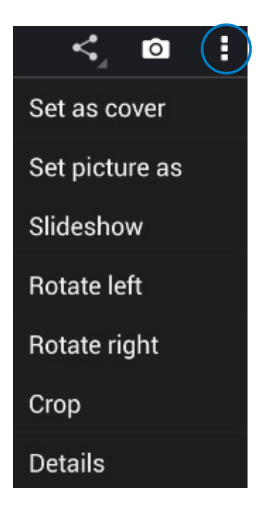

Tarkista kuvan tiedot ja muokkaa valittua kuvaa.

## Kamera

Kosketa alkunäytön **Kamera** -valintaa ottaaksesi kuvia tai tallentaaksesi videoita. Voit ottaa valokuvia tai kuvata videoita puhelimen etukameralla tai takakameralla.

Kuva- ja videotiedostot tallennetaan Galleria -kansioon.

#### Kamera/Videotila

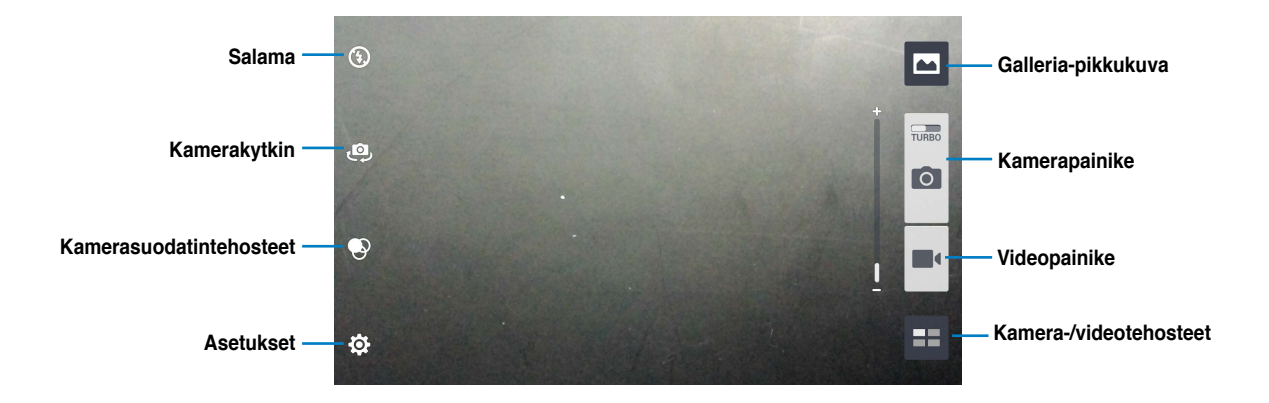

## Sähköposti

Sähköpostin avulla voit lisätä useita sähköpostitilejä ja selata ja hallita sähköpostejasi kätevästi.

Sähköpostitilin asettaminen:

- 1. Kosketa (...)-kuvaketta siirtyäksesi Sovellukset -näyttöön.
- 2. Napauta Sähköposti -kuvaketta käynnistääksesi sähköpostisovelluksen.
- Näppäile sähköpostisovellusnäytössä
   Sähköpostiosoite ja Salasana ja kosketa sitten Seuraava -kuvaketta.
- 4. Odota, kun PadFone tarkistaa automaattisesti saapuvan ja lähtevän postin palvelinasetukset.
- 5. Määritä Tiliasetukset ja napauta Seuraava.

| O ∑ ■ =<br>Account setu | р<br>Р   |             |              |             |               |          |   |     |        | 19: SI         | \$C∰ ∰ 20:05 |
|-------------------------|----------|-------------|--------------|-------------|---------------|----------|---|-----|--------|----------------|--------------|
|                         | Ema      | ail acc     | ount         |             |               |          |   |     |        |                |              |
|                         | You ca   | in setup ei | mail for mos | it accounts | in just a fev | r steps. |   |     |        |                |              |
|                         | Email ad | kiress      |              |             |               |          |   |     | Manual | setup          |              |
|                         | Passwor  | d           |              |             |               |          |   |     | Nex    |                |              |
| 1                       | 2 °      | 3           | 4            | 5           | 6             | 7        | 8 | . 9 | 0      |                | ×            |
|                         | q        | w           | е            | r           | t             | у        | u | i   | 0      | р <sup>*</sup> |              |
| <b></b>                 | а        | s           | d            | f           | g             | h        | j | ; k |        |                | vext         |
| <b>†</b>                |          | z           | ×            | с           | v             | b -      | n | ^   |        |                | t            |
| En                      | 1@#      | Ų           |              |             |               |          |   | ŀ   | -      | @              | .com         |
|                         |          |             |              |             | ~             | ۲<br>۵   | Ø |     |        |                |              |

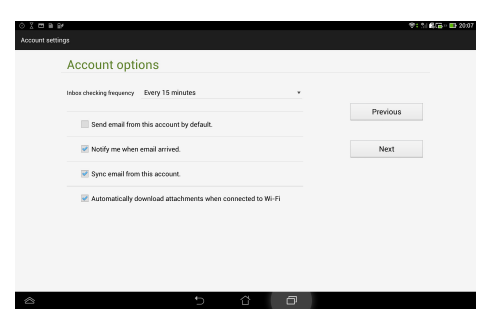

 Anna tilille nimi ja näppäile nimi, jonka haluat näkyvän lähtevissä viesteissä. Kirjaudu sähköpostin Saapuneet-kansioon koskettamalla Seuraava -kuvaketta.

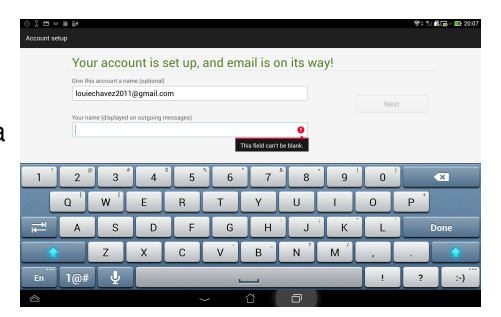

Sähköpostitilien lisääminen:

- Kosketa isirtyäksesi Sovellukset
   näyttöön, kosketa Sähköposti kuvaketta ja kirjaudu sisään aiemmin asettamallasi tilillä.
- Kosketa näytön oikeassa yläkulmassa olevaa Asetukset -kuvaketta tuodaksesi näkyviin tämän tilin asetukset.
- Lisää toinen tili koskettamalla oikeassa yläkulmassa olevaa Lisää tili -kuvaketta.

| 8 Z              | ) 😴 🕯 🖈 | <b>*</b> > | 2 3:39 |
|------------------|---------|------------|--------|
| $\mathbf{M}_{+}$ | 0,      | S          |        |
|                  | Select  | All        | Ŭ      |
|                  | Setting | gs         |        |

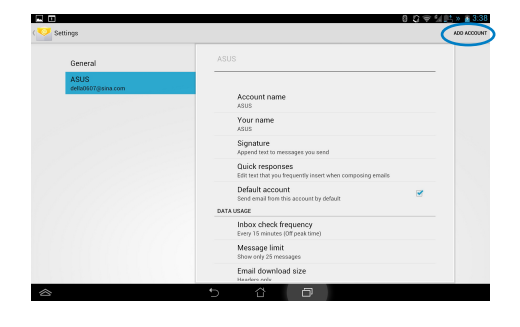

#### HUOMAUTUS:

Voit lisätä kaikki sähköpostitilisi Sähköposti -sovellukseen.

## Gmail

Gmail (Google mail) -sovelluksella voit käyttää Gmail-tiliäsi, vastaanottaa ja lähettää sähköposteja. Gmail-tilin asettaminen:

Napsauta Gmail-kohtaa Sovellukset

 valikossa. Napauta Olemassa oleva
 valintaa siirtyäksesi aiemmin luotuun
 Sähköposti - ja Salasana -kohtaan ja
 napauta sitten Kirjaudutaan.

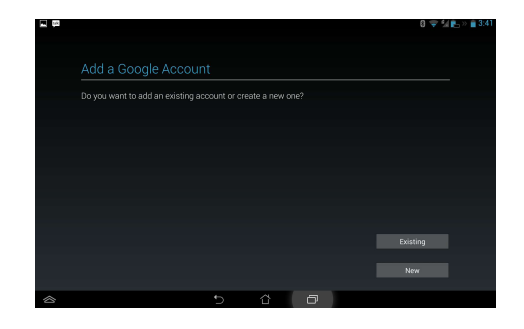

#### HUOMAUTUS:

Napauta Uusi jos sinulla ei vielä ole Google -tiliä.

2. Odota, kun PadFone ottaa yhteyttä Google-palvelimiin tilin luomista varten.

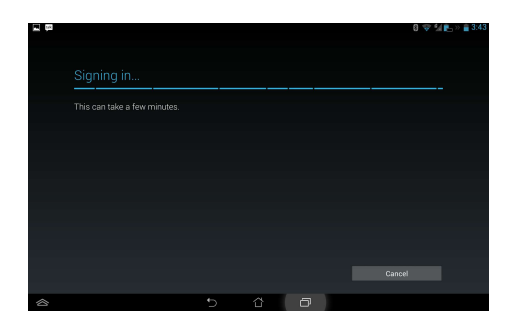

 Voit käyttää Google-tiliä asetusten ja tietojen varmuuskopioimiseen ja palauttamiseen. Kirjaudu Gmaillin napauttamalla .

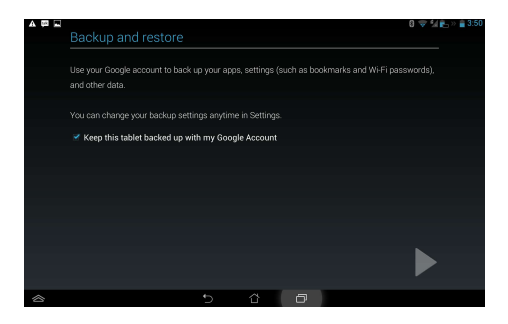

### TÄRKEÄÄ:

Jos sinulla on useita sähköpostitilejä Gmailin lisäksi, käytä **Sähköposti** -toimintoa kaikkien sähköpostitilien samanaikaiseen käyttöön.

## **MyLibrary**

MyLibrary on käyttöliittymä kirjakokoelmallesi. Voit tehdä eri kirjahyllyt eri tyylilajeille. Eri julkaisijoilta ostamasi e-kirjat asetetaan myös hyllyille.

Kosketa (...)-kuvaketta siirtyäksesi Sovellukset -näyttöön ja kosketa sitten MyLibrary -kuvaketta.

#### TÄRKEÄÄ:

- MyLibrary tukee e-kirjoja ePub-, PDF- ja TXT-muodossa.
- Voit tarvita Adobe Flash<sup>®</sup> -soitinta joidenkin e-kirjojen avaamiseen. Lataa Adobe Flash<sup>®</sup> Player ennen kuin käytät MyLibrarya.

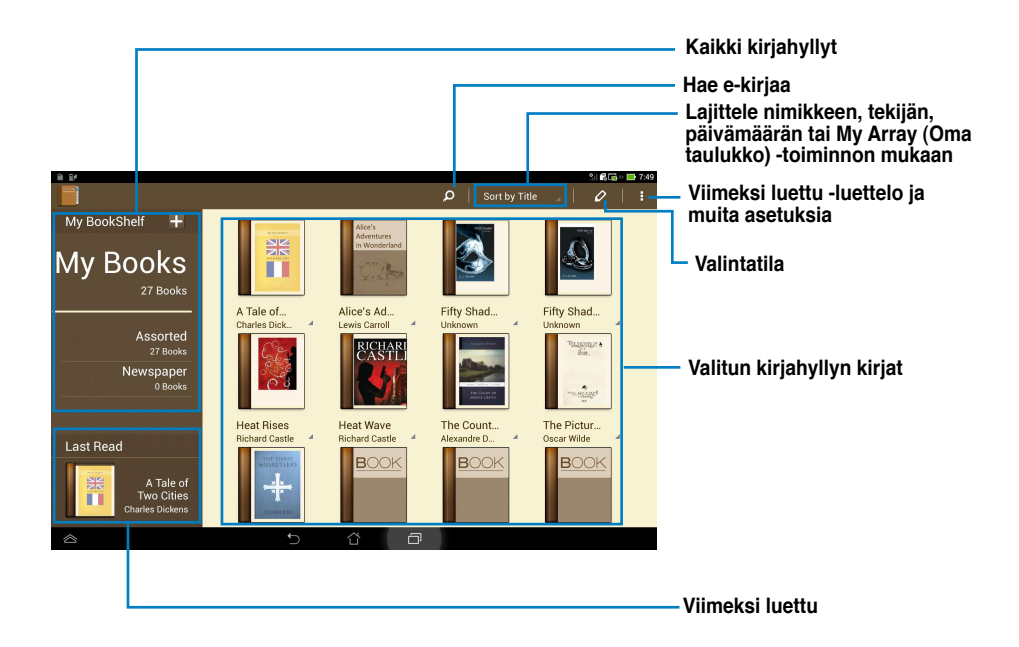

#### E-kirjojen lukeminen

#### e-kirjan lukeminen:

- 1. Valitse koskettamalla kirjahyllystä e-kirja.
- 2. Kosketa näyttöä ja pidä sitä painettuna tuodaksesi työkalurivin näkyviin näytön yläosaan.

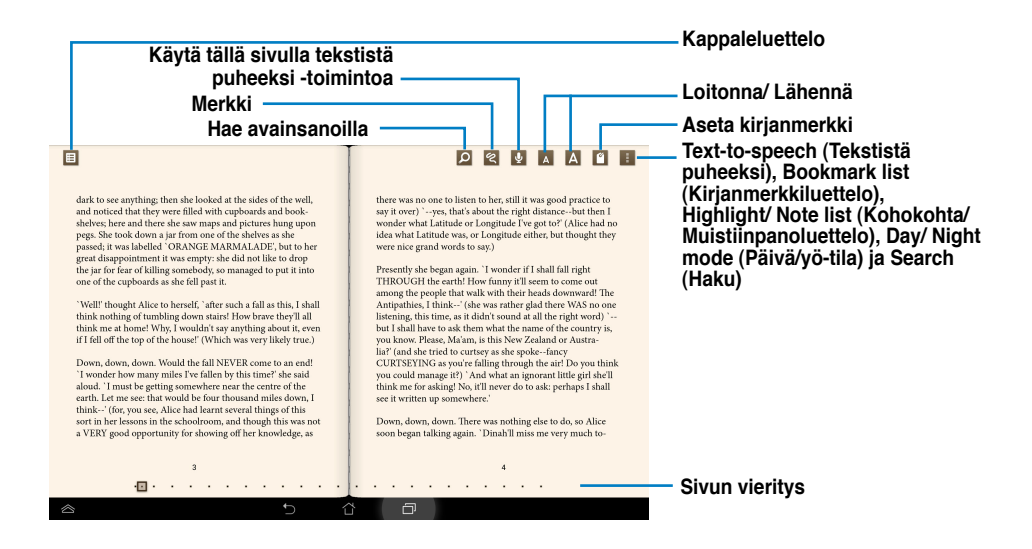

#### HUOMAUTUKSIA:

- Android käynnistää tarpeellisen resurssin latauksen ja asennuksen, jos haluat käyttää tekstistä puheeksi
   -toimintoa.
- Napauta kirjanmerkkiluetteloa ja valitse merkitty sivu näyttääksesi kirjanmerkkikuvakkeen näytön oikeassa yläkulmassa.

3. Selaa sivuja kuten oikeassa kirjassa tai siirrä sivua vierittämällä alhaalta.

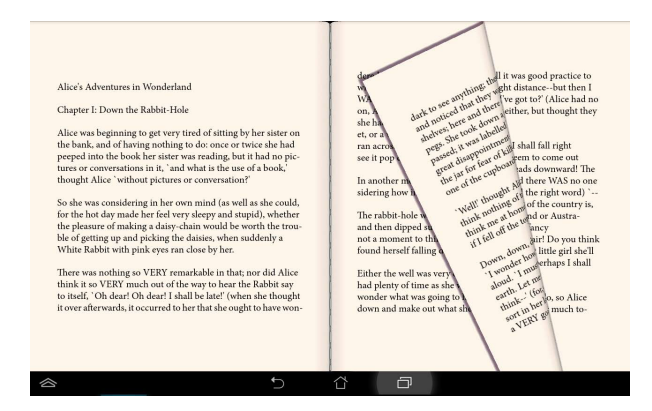

#### Muistiinpanojen tekeminen e-kirjoihin

1. Paina pitkään haluttua sanaa tai lausetta, kunnes työkaluvalikko ja sanakirjamääritelmä tulevat näkyviin.

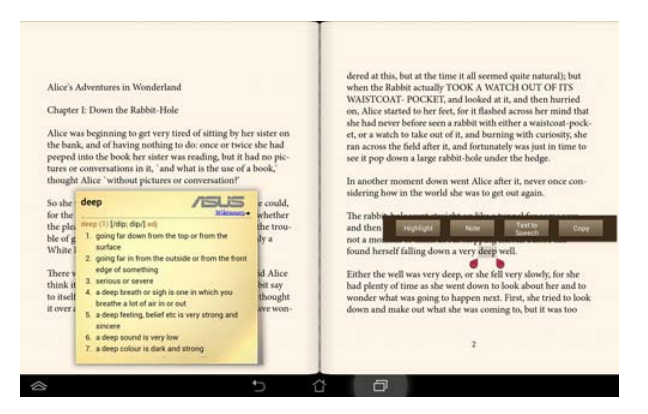

- 2. Kun se on valittu, voit korostaa valitun sanan tussilla, lisätä muistiinpanon, käyttää tekstistä puheeksi -toimintoa valitulle tekstille tai vain kopioida sanan.
- 3. Siirrä valintakohtaa tarvittaessa laajentaaksesi valittua aluetta koko termiin tai lauseeseen.

## Paikalliset ja Kartat

#### Paikalliset

Paikalliset -toiminnolla löydät helposti paikkoja, kuten lähistöllä olevat nähtävyydet, ravintolat, kahvilat tai huoltoasemat. Tällä toiminnolla voit myös tarkistaa nykyisen sijaintisi määrättynä aikana ja jakaa tämän tiedon muiden kanssa.

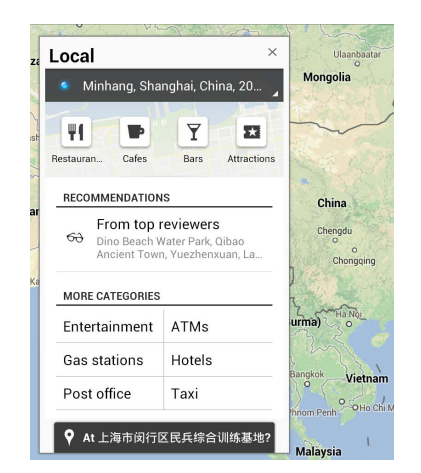

#### Maps

Maps -sovelluksella löydät haluamasi paikat ja voit tarkastella karttoja ja hakea reittiohjeita.

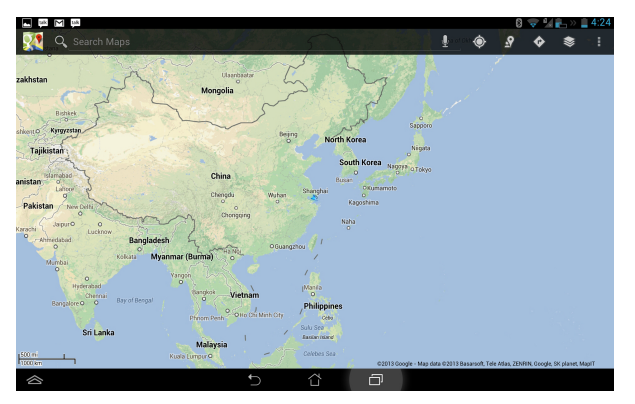

Käytä yläosan työkaluriviä reittiohjeiden hakuun tai omien karttojen luomiseen.

## **Polaris® Office**

Polaris<sup>®</sup> Office on sarja toisiinsa liittyviä työpöytäsovelluksia, jolla voit luoda, lukea ja muokata asiakirjoja, laskentataulukkoja ja esityksiä.

Polaris® Office -sovelluksen käyttäminen:

- 1. Kosketa (:::)-kuvaketta siirtyäksesi Sovellukset -näyttöön.
- 2. Napauta Sovellukset -valikossa Polaris® Office.

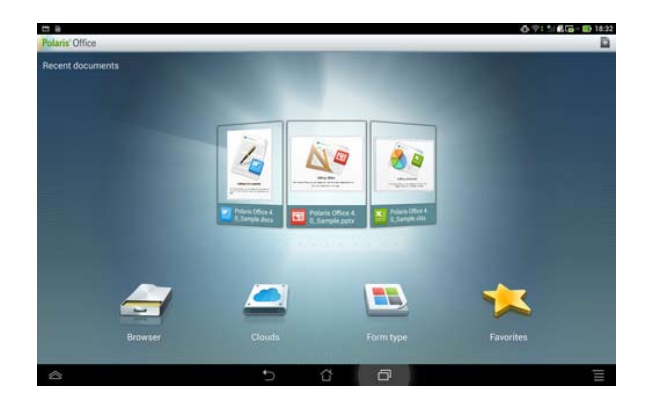

- 3. Kosketa jotakin seuraavista:
  - Kosketa Selain -valintaa tuodaksesi näkyviin paikallisen tallennusvälineen tiedostot/ kansiot.
  - · Kosketa Clouds (Pilvet) -valintaa lisätäksesi pilvipalvelutilin.
  - Kosketa Lomaketyyppi -valintaa tuodaksesi näkyviin kaikki asiakirjat tyypin mukaan.
  - Kosketa Suosikit -valintaa tuodaksesi näkyviin suosikkitiedostosi.

#### Uusien tiedostojen lisääminen

Voit lisätä uusia tiedostoja koskettamalla **settä vuoketta näytön oikeassa yläkulmassa**:

- Kosketa Asiakirja (.doc) tai Asiakirja (.docx) -valintaa käynnistääksesi • tekstinkäsittelyohjelman asiakirjojen muokkaamiseksi.
- Napauta Taulukko (.xls) tai Taulukko (.xlsx) -valintaa käynnistääksesi ٠ laskentataulukon laskennan suorittamiseksi ja tietojen hallitsemiseksi.
- Kosketa Dia (.ppt) tai Dia (.pptx) -valintaa käynnistääksesi sovelluksen esitysten • luomiseksi ja jakamiseksi.
- Kosketa Teksti -valintaa luodaksesi tekstitiedostoja.

### Tilien lisääminen

Voit muokata tiedostojasi Polaris® Office -ohjelmistolla toisilta tileiltä, mukaan lukien Google docs, WSBoxNet ja WSDropbox.

- 1. Kosketa Clouds (Pilvet) -valintaa.
- 2. Valitse lisättävä palvelu.
- 3. Näppäile sähköpostitili ja salasana ja napauta Done lisätäksesi tilin.

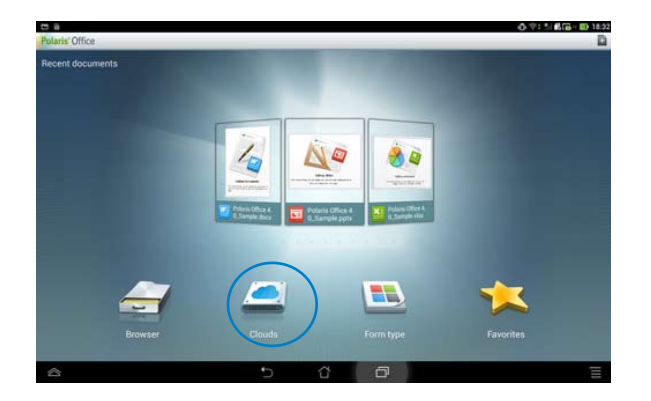

## Varmuuskopiointi

Varmuuskopiointi -sovelluksella voit varmuuskopioida asentamasi sovellukset ja niiden tiedot paikalliseen muistiin ja kopioida ne ulkoiseen tallennusvälineeseen varmuuskopiotiedostojen tallentamiseksi. Sovelluksen varmuuskopioinnilla voit myös palauttaa asennetut sovellukset ja niiden tiedot laitteen päivityksen jälkeen varmistaaksesi, jotta et menetä tietojasi.

#### HUOMAUTUS:

Sovelluksen varmuuskopio ei pysty palauttamaan sovelluksia, jotka vaativat tilitunnistuksen. Jos kohtaat ongelmia, tyhjennä sovellusten tiedot polusta: Asetukset > Sovellukset ja kirjaudu sisään uudelleen.

#### Sovelluksen varmuuskopio -toiminnon käyttö:

1. Kosketa Kaikki sovellukset -näytössä

Varmuuskopiointisovellus.

- 2. Hyväksy Loppukäyttäjän lisenssisopimus.
- Voit nyt aloittaa App Backup (Sovellusten varmuuskopiointi) -sovellusta varmuuskopioidaksesi tai palauttaaksesi asennetut sovellukset ja tiedot.

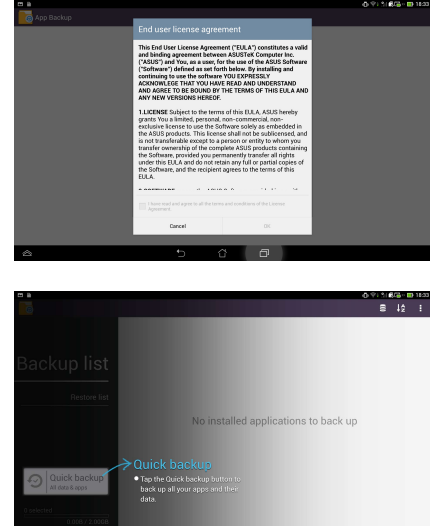

Sovelluksen varmuuskopiointi:

- Rastita sovellukset, jotka haluat varmuuskopioida ja valitse Varmuuskopiotyyppi varmuuskopioidaksesi vain sovellustiedot tai sekä sovelluksen että sovellustiedot.
- Kun olet valmis, kosketa
   Varmuuskopiointi valintaa näytön oikeassa yläkulmassa käynnistääksesi varmuuskopioinnin.

Sovelluksen palauttaminen:

- Kosketa Palautusluettelo

   valintaa näyttääksesi
   palautusluettelosivun.
- 2. Kosketa palautettavaa varmuuskopiotiedostoa.
- Kosketa vahvistusviestin
   OK-painiketta aloittaaksesi sovelluksen palauttamisen.

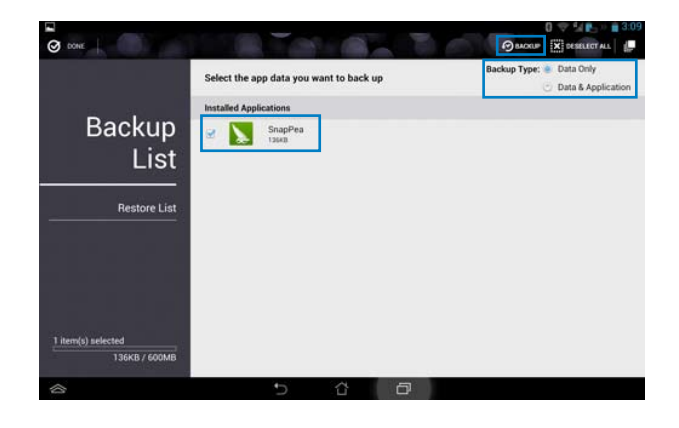

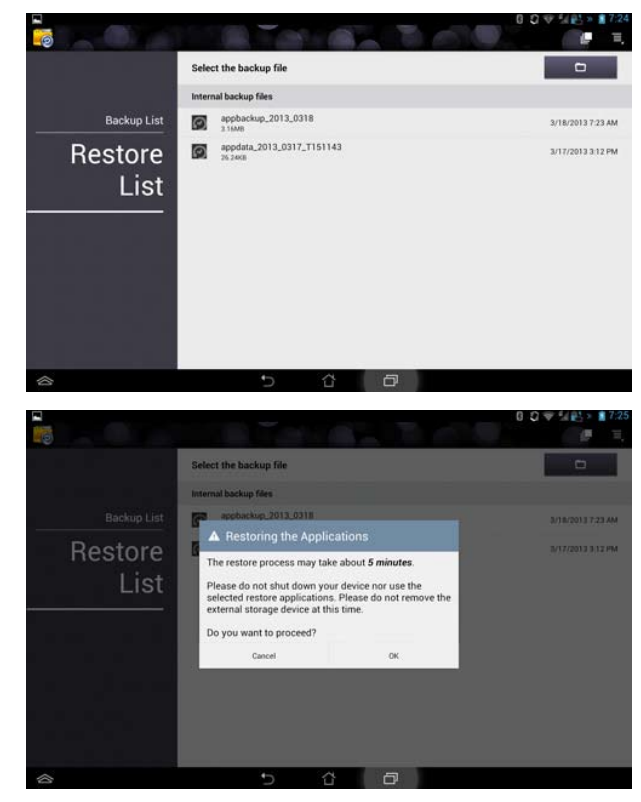

## App Locker (Sovelluksen lukitsija)

App Locker (Sovelluksen lukitsija) -toiminto mahdollistaa sovellusten suojauksen salasanalla.

App Locker (Sovelluksen lukitsija) -toiminnon käyttö:

- Napauta App Locker (Sovelluksen lukitsija)

   valintaa Sovellukset -valikossa.
- Aseta salasanasi aloittaaksesi App Locker (Sovelluksen lukitsija) -toiminnon käytön.

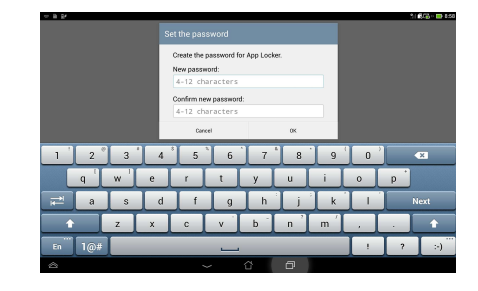

- 3. Valitse lukittavat sovellukset.
- 4. Voit myös deaktivoida App Locker (Sovelluksen lukitsija)
  -toiminnon tai muuttaa salasanaa Asetukset -valinnassa oikeassa yläkulmassa.

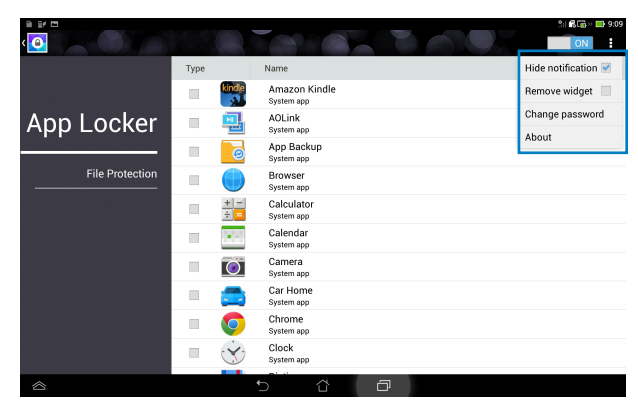

#### HUOMAUTUKSIA:

Lukkomerkit näkyvät lukituilla sovelluksilla alkunäytössä.

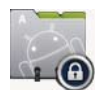

Sinulta kysytään salasanaa joka kerta, kun käytät lukittuja sovelluksia.

## **ASUS Echo**

ASUS Echo mahdollistaa omalla äänellä puhelun soittamisen, yhteystietojen haun, laitteen äänenvoimakkuuden säätämisen, näyttöasetusten säätämisen, Wi-Fi-/Bluetooth-yhteyden kytkemisen päälle/pois jne.

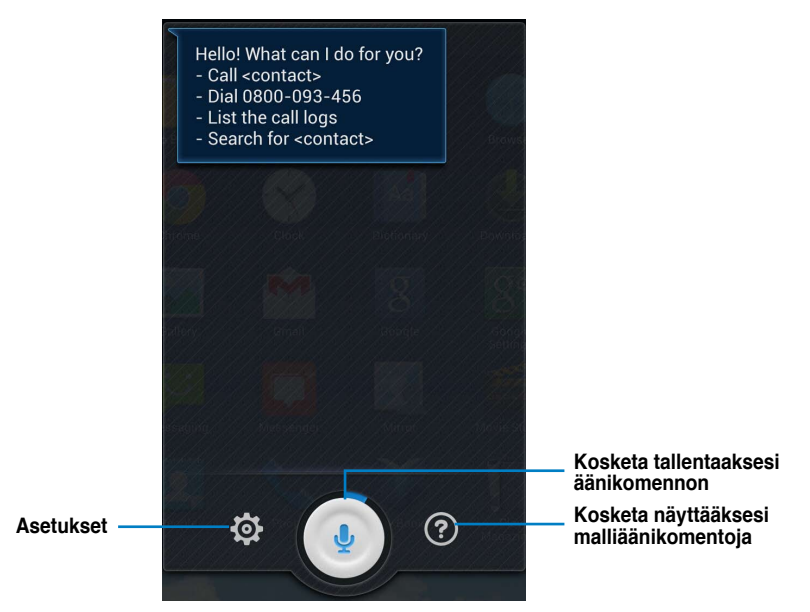

ASUS Echon käyttö:

- 1. Kosketa 🗰 siirtyäksesi Kaikki sovellukset -näyttöön ja kosketa sitten ASUS Echo 🕗
- 2. Kosketa 🕡 -kuvaketta tallentaaksesi äänikomennon.

## **ASUS Story**

ASUS Story mahdollistaa valokuvatarinoiden luomisen ja jakamisen.

#### ASUS Storyn käyttö:

- 1. Kosketa Kaikki sovellukset -näytössä ASUS Story -valintaa.
- 2. Kosketa Luo tarina -valintaa luodaksesi valokuvatarinan.
- 3. Näppäile tarinan nimi ja kosketa **OK**.

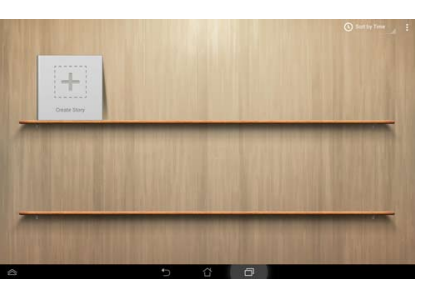

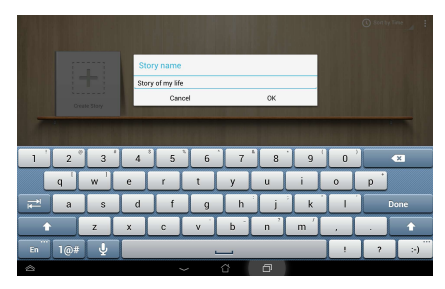

 Valitse tarinaan lisättävät valokuvat ja kosketa Valmis.

| 🛃 Asus   |  |     |     |    | Select all Done |
|----------|--|-----|-----|----|-----------------|
|          |  |     |     |    |                 |
|          |  |     |     | 20 | gree .          |
|          |  |     |     |    |                 |
| Selected |  |     |     |    |                 |
| 8        |  | 5 ( | e d |    |                 |

Tarinan muokkaaminen ja jakaminen:

1. Kosketa tarinan nimeä ASUS Story -pääsivulla.

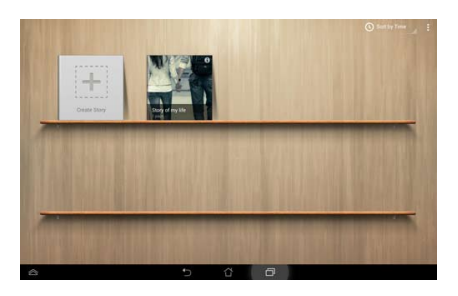

2. Kosketa 💉 -kuvaketta näytön oikeassa yläkulmassa muokataksesi valokuvatarinaa.

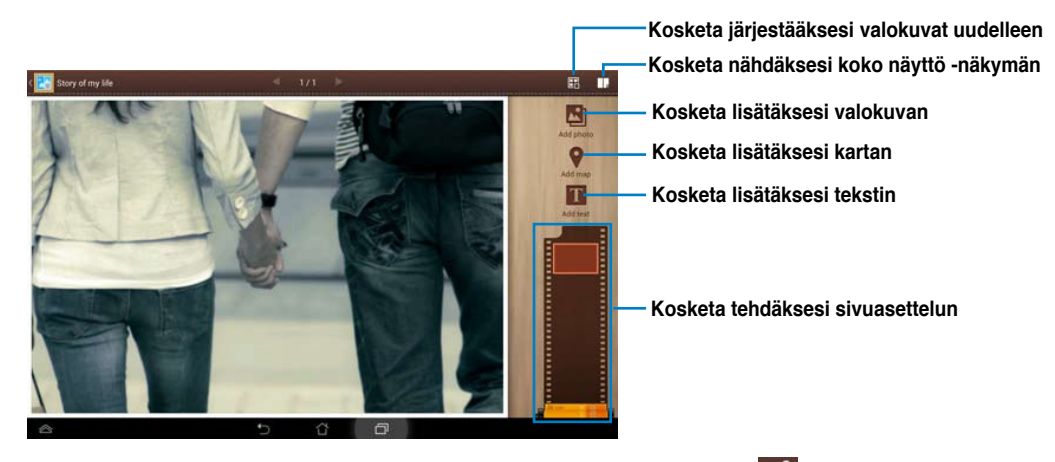

3. Kosketa -kuvaketta näytön vasemmassa yläkulmassa ja kosketa -kuvaketta jakaaksesi valokuvatarinan.

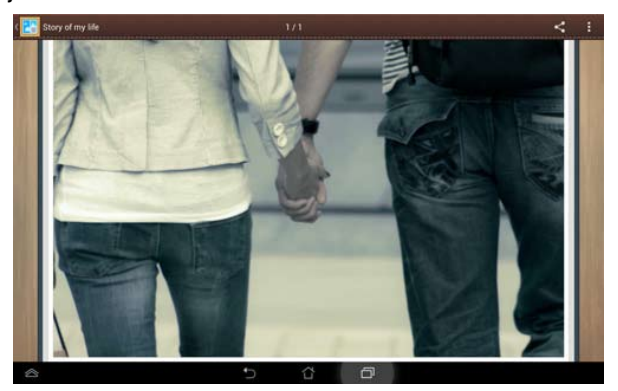

## **SuperNote**

SuperNote on helppokäyttöinen sovellus, jolla voi kirjoittaa ja maalata PadFone Stationissa. Voit kirjoittaa muistiinpanoja, lähettää pikaviestejä, tehdä luonnoksia, luoda e-kortteja, joissa on äänitallennuksia tai videota sisältäviä päiväkirjoja ja paljon muuta.

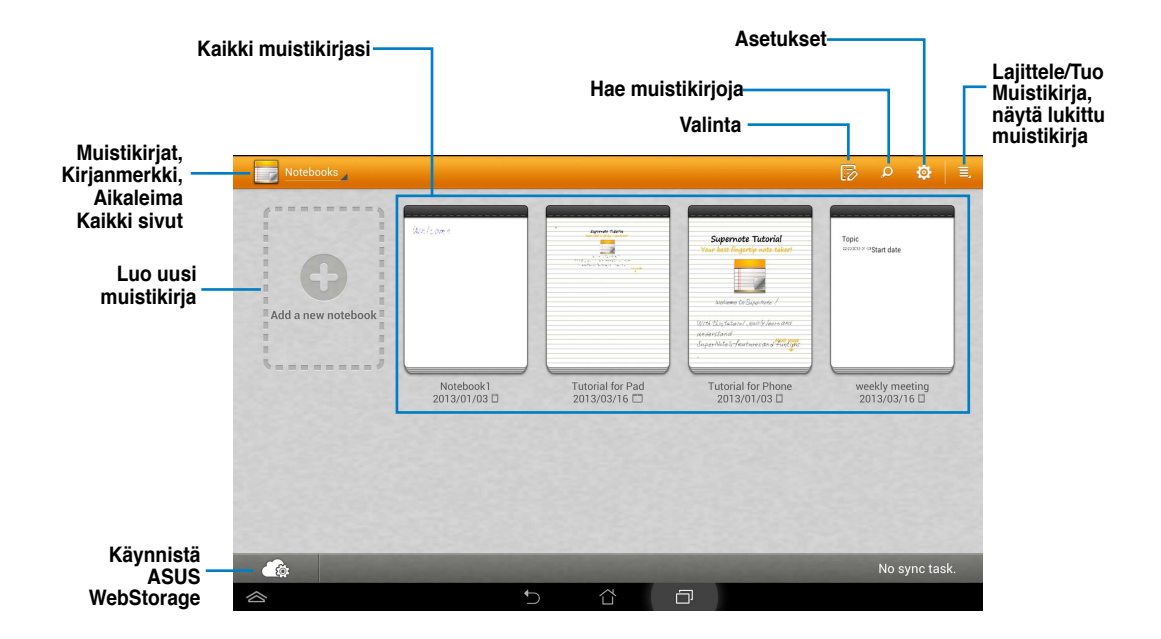

### SuperNoten käyttö

Uuden muistikirjan luominen:

- 1. Kosketa Lisää uusi -valintaa.
- 2. Näppäile tiedostolle nimi ja valitse muistikirjatyyppi aloittaaksesi sivulle kirjoittamisen.

Seuraavassa näytössä kuvataan PadFone -aseman SuperNote-näytön ominaisuudet:

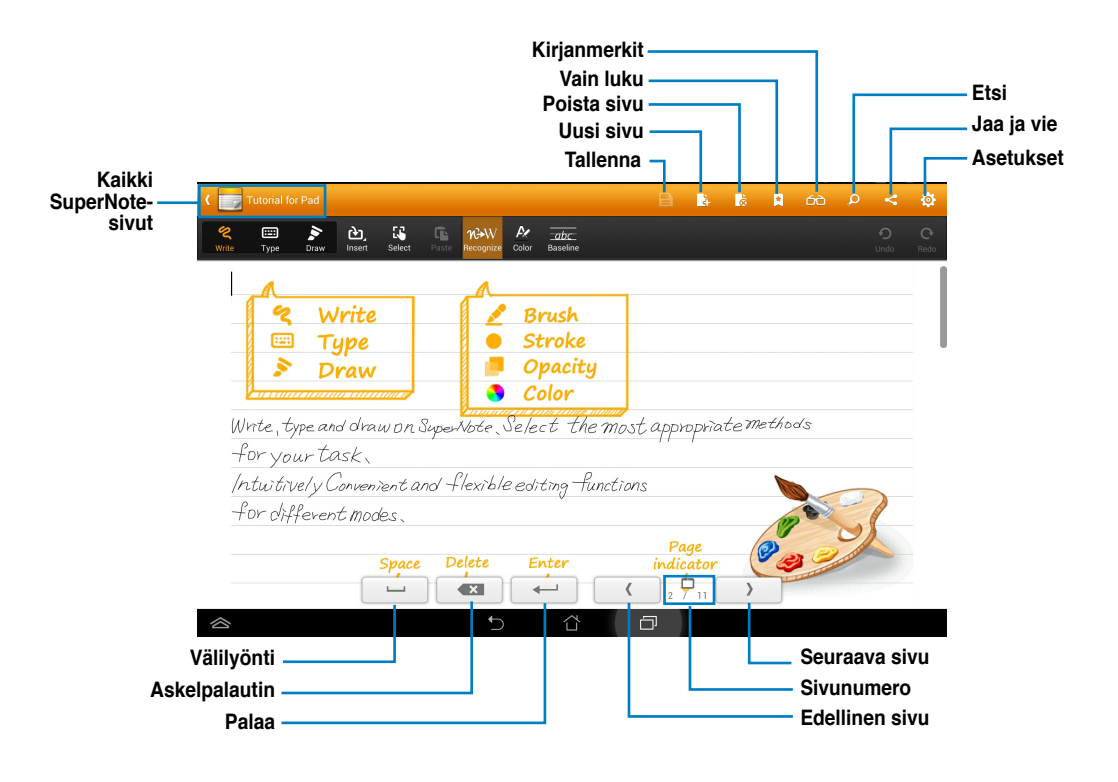

#### HUOMAUTUS:

 Katso lisätietoja SuperNoten käyttämisestä PadFone -asemassa napauttamalla Tutorial for Pad (Padopetusohjelma) -valintaa.

## Lapsilukko

Lapsilukko on sovellus, jolla voi ohjata laitetta Device Tracker -web-sivuston kautta.

#### HUOMAUTUS:

Varmista ennen Lapsilukon käyttöä, että olet rekisteröinyt Device Tracker -sovelluksen osoitteessa devicetracker.asus.com

Parental Lock (Lapsilukko) - sovelluksen käyttö:

- 1. Kosketa Kaikki sovellukset -näytössä Parental Lock (Lapsilukko).
- 2. Kosketa Next (Seuraava).
- 3. Määritä ja vahvista PIN-koodisi.

- 4. Syötä sähköpostitili, jolla rekisteröit Device Tracker -sovelluksen.
- 5. Kosketa Finish (Lopeta), kun olet valmis.

|                                                                                                    |                                              |                                                                                                    |                                                  |                                 |                            | <u>)</u>                         |                             |                            |                          |           |                                                                                         |  |  |  |
|----------------------------------------------------------------------------------------------------|----------------------------------------------|----------------------------------------------------------------------------------------------------|--------------------------------------------------|---------------------------------|----------------------------|----------------------------------|-----------------------------|----------------------------|--------------------------|-----------|-----------------------------------------------------------------------------------------|--|--|--|
|                                                                                                    |                                              |                                                                                                    | ٧                                                | Velco                           | me to                      | Parer                            | ntal Lo                     | ock                        |                          |           |                                                                                         |  |  |  |
|                                                                                                    | 1. P                                         | Parental Lock allows you to control your device via the Device Tracker website.                                                                   |                                                  |                                 |                            |                                  |                             |                            |                          |           |                                                                                         |  |  |  |
|                                                                                                    | 2. S<br>P                                    | et up your PIN code and Parental Lock account for application management, and then set up the<br>arental Lock settings.                           |                                                  |                                 |                            |                                  |                             |                            |                          |           |                                                                                         |  |  |  |
|                                                                                                    | 3. P                                         | lease notice,<br>ode to chang                                                                                                    | , when you<br>ge your Pan                        | enable the<br>ental Lock        | Parental Li<br>settings an | ock and se<br>id to do fac       | t the block<br>story data r | time, you I<br>eset of the | have to enti-<br>device. | er the PI | N                                                                                       |  |  |  |
|                                                                                                    | т                                            | ap "Next" to                                                                                                    | use Parenta                                      | al Lock.                        |                            |                                  |                             |                            |                          |           |                                                                                         |  |  |  |
|                                                                                                    |                                              |                                                                                                    |                                                  |                                 |                            |                                  | G                           | incel                      |                          | Next      |                                                                                         |  |  |  |
| -                                                                                                    |                                              |                                                                                                    |                                                  | 4-                              | 1                          | â                                | ā                           |                            |                          |           |                                                                                         |  |  |  |
| rental Lo                                                                                                    | ock - Step                                   | 1                                                                                                    |                                                  |                                 |                            |                                  |                             |                            |                          | Ŷ         | 166-0                                                                                   |  |  |  |
| I 🗆 e                                                                                                    | The F                                        | 1<br>IN code allor<br>your PIN cos                                                                                                    | ws you to e<br>de:                               | nable or di                     | sable the F                | arental Lo                       | ck function                 | s or items                 |                          | Ŷ         | *:63-0                                                                                  |  |  |  |
| I 🗆 👳                                                                                                    | The F<br>Enter<br>Confi                      | 1<br>VIN code allow<br>your PIN cost<br>m the PIN o                                                                                               | ws you to e<br>de:<br>ode:                       | mable or di                     | sable the F                | arental Lo                       | ck function                 | s or items                 |                          | ۰.        | A (6/6+ 10)                                                                             |  |  |  |
| I Contraction Contraction                                                                                                    | The F<br>Enter<br>Confi                      | 1<br>IN code allor<br>your PIN coo                                                                                                    | ws you to e<br>de:<br>ode:                       | nable or di                     | sable the P                | tarental Lo                      | ck function                 | s or items                 | t O                      | *<br>`    | × 63 - 0                                                                                |  |  |  |
|                                                                                                    | The F<br>Enter<br>Confi<br><br>2             | 1<br>IN code allor<br>your PIN cor<br>m the PIN co<br>0<br>0<br>0<br>0<br>0<br>0<br>0<br>0<br>0<br>0<br>0<br>0<br>0<br>0<br>0<br>0<br>0<br>0<br>0 | ws you to e<br>de:<br>ode:<br>4 *                | nable or di                     | sable the F                | farental Los                     | ck function                 | s or items                 | 1<br>0                   | °<br>p    | •1000                                                                                   |  |  |  |
| I ■ -<br>renal La                                                                                                    | The F<br>Enter<br>Confi<br><br>2<br>q<br>a   | 1<br>IN code allor<br>your PIN cor<br>m the PIN co<br>3<br>W                                                                                      | ws you to e<br>de:<br>ode:<br>4 *<br>e<br>d      | nable or di                     | sable the F                | tarental Lo                      | ck function                 | s or items                 |                          | ×         | <x<br>Done</x<br>                                                                       |  |  |  |
| I ■ central Lo<br>1                                                                                                    | The F<br>Enter<br>Confi<br><br>Q<br>Q        | 1<br>IN code allor<br>your PIN coor<br>m the PIN co<br>0<br>3<br>3<br>8<br>3<br>2                                                                 | ws you to e<br>de:<br>ode:<br>4 °<br>e<br>d<br>x | nable or di                     | sable the P                | tarental Lo<br>7<br>y<br>h       | ck function                 | s or items                 |                          | 2<br>p    | 421<br>Done                                                                             |  |  |  |
| I ■<br>remail Lo<br>remail Lo<br>remai | The F<br>Enter<br>Confi<br>2<br>4<br>1@#     | * IN code allow<br>your PIN code<br>mm the PIN code<br>* 3 *<br>w 1<br>*<br>*                                                                     | ws you to e<br>de:<br>ode:<br>4 *<br>e<br>d<br>x | nable or di<br>5<br>r<br>f<br>c | sable the F                | tarental Loo<br>7<br>y<br>h<br>b | ck function                 | s or items                 |                          | ×.        | •23<br>•23<br>•23<br>•20<br>•20<br>•20<br>•20<br>•20<br>•20<br>•20<br>•20<br>•20<br>•20 |  |  |  |
| I ■ control Lo<br>rentrol Lo<br>I<br>En<br>S                                                                                                    | The F<br>Enter<br>Confi<br>                  | 1<br>IN code allor<br>your PIN cor<br>m the PIN co<br>3<br>3<br>W<br>1<br>S<br>2                                                                  | ws you to e<br>de:<br>ode:<br>4 *<br>e<br>d<br>x | nable or di                     | sable the F                | tarental Loo<br>y<br>h<br>b      | ck function                 | s or items                 |                          | *<br>p    | €2<br>Done                                                                              |  |  |  |
| 1<br>1<br>1<br>1<br>En                                                                                                    | The P<br>Enter<br>Confi<br><br>2<br>q<br>1@4 | IN code allow<br>your PIN code<br>m the PIN co<br>w 1<br>s<br>z                                                                                   | ws you to e<br>de:<br>ode:<br>e<br>d<br>x        | nable or di                     | sable the F                | y<br>b                           | ck function                 | s or items                 |                          | )<br>p    | 423                                                                                     |  |  |  |

Google account Asus account Email account:

📰 a s d f g h z x c v b

En 1@# 🚽

2 3 4 5 6 7 8 q'w'erty

U

# PadFone -pienohjelmien käyttö

## Pienohjelmien lisääminen

Pienohjelmat ovat hyödyllisiä ja hauskoja sovelluksia, jotka tuovat tietoja ja palveluja mukavasti alkunäyttöön yhdellä silmäyksellä katsottavaksi. Ne sijaitsevat Sovellukset -näytön Pienohjelmatvälilehdellä valmiina siirrettäväksi alkunäytölle.

Pää-pienohjelmat-näytöllä voit:

- Vetää pienohjelman toiseen näyttöön.
- Pyyhkäistä vasemmalle tai oikealle siirtyäksesi näyttöjen välillä ja näyttääksesi lisää pienohjelmia.

#### TÄRKEÄÄ:

- Voit saada kehotuksen suorittaa lisätehtäviä (kuten rekisteröinti, aktivointi) ennen kuin voit käyttää valittua pienohjelmaa.
- · Jos näytöllä, jolle asetit pienohjelman, ei ole riittävästi tilaa, pienohjelmaa ei lisätä kyseiselle näytölle.

Pienohjelman poistaminen:

 Kosketa ja pidä pienohjelmaa painettuna, kunnes X Poista tulee näkyviin näyttöön ja vedä sitten sormea nostamatta pienohjelma X Poista -kuvakkeelle.

## Tehtävienhallinta

Tehtävienhallinta -sovelluksella on helppoa ja nopeaa sulkea käynnissä olevia sovelluksia. Se puhdistaa tehokkaasti välimuistin ja vapauttaa välimuistitilaa PadFone-puhelimen käyttöön.

- 1. Kosketa (:::)-kuvaketta siirtyäksesi Sovellukset -näyttöön.
- 2. Napauta Widgets (Pienoisohjelmat) -kuvaketta tuodaksesi pienoisohjelmavalikon näkyviin.
- 3. Kosketa ja pidä Asus-akku -kuvaketta painettuna tuodaksesi ASUS-akku-sovelluksen näkyviin.

|                                                     |          | T    | ask Manager            |              |                                                                                                    |
|-----------------------------------------------------|----------|------|------------------------|--------------|----------------------------------------------------------------------------------------------------|
| Näyttää käynnissä olevien<br>sovellusten lukumäärän | 10       | tasl | (S 896/1746 MB Clos    | e All        | <ul> <li>Näyttää välimuistikoon tilan</li> <li>Kosketa sulkeaksesi kaikki<br/>käynnissä olevat sovellukset</li> </ul> |
|                                                     | <b>ſ</b> | 8    | Google Search          | $\bigotimes$ |                                                                                                    |
|                                                     | ቤ        | 2    | Calendar<br>0.2%       | 8            |                                                                                                    |
| Kosketa lukitaksesi/avataksesi<br>sovelluksen       | ቤ 🤇      | 9    | Browser<br>0.2%        | 8            | Sulje sovellus                                                                                                    |
|                                                     | Դո 👔     |      | Tutorial<br>0.7%       |              | Koskettamana                                                                                                    |
|                                                     | 6        | 3    | <b>AO Link</b><br>0.5% |              |                                                                                                    |
|                                                     | 6        |      | ASUS Studio            |              |                                                                                                    |

#### Lisävalinnat:

- Voit muuttaa Tehtävienhallinta -sovelluksen kokoa koskettamalla ja pitämällä painettuna mitä tahansa kohtaa sovelluksessa, kunnes koon muuttamisreuna tulee näkyviin. Kosketa ja vedä koon muuttamiskahvaa säätääksesi haluamasi näyttökoon. Voit tehdä näin luodaksesi lisää tilaa uusille sovelluksille.
- Kosketa ja pidä Tehtävienhallinta -sovellusta painettuna, kunnes X Poista tulee näkyviin näyttöön ja vedä sitten sormea nostamatta sovellus X Poista -kuvakkeelle.

# PadFone Station -pienohjelmien käyttö

## Pienohjelmien lisääminen

Käytä pienohjelmia siirtyäksesi helposti hyödyllisiin ja hauskoihin sovelluksiin PadFone -aseman alkunäytössä. Ne sijaitsevat Sovellukset -näytön Pienohjelmat-välilehdellä valmiina siirrettäväksi alkunäytölle.

Voit tarkastella pienohjelmiasi koskettamalla . kuvaketta siirtyäksesi Sovellukset -näyttöön ja kosketa sitten WIDGETIT (Pienohjelmat).

Pää-pienohjelmat-näytöllä voit:

- Vetää pienohjelman toiseen näyttöön.
- Pyyhkäistä vasemmalle tai oikealle siirtyäksesi näyttöjen välillä ja näyttääksesi lisää pienohjelmia.

#### TÄRKEÄÄ:

- Voit saada kehotuksen suorittaa lisätehtäviä (kuten rekisteröinti, aktivointi) ennen kuin voit käyttää valittua pienohjelmaa.
- · Jos näytöllä, jolle asetit pienohjelman, ei ole riittävästi tilaa, pienohjelmaa ei lisätä kyseiselle näytölle.

Pienohjelman poistaminen:

 Kosketa ja pidä pienohjelmaa painettuna, kunnes X Poista tulee näkyviin näyttöön ja vedä sitten sormea nostamatta pienohjelma X Poista -kuvakkeelle.

## ASUS-akku

Tämä erikoispienohjelma näyttää PadFone:n ja PadFone -aseman yksittäisen akkutilan prosentteina ja värein. Mitä enemmän akkutehoa, sen kirkkaampi väri.

- 1. Kosketa (::::)-kuvaketta siirtyäksesi Sovellukset -näyttöön.
- 2. Napauta Widgets (Pienoisohjelmat) -kuvaketta tuodaksesi pienoisohjelmavalikon näkyviin.
- 3. Kosketa ja pidä **Asus-akku** -kuvaketta painettuna tuodaksesi ASUS-akku-sovelluksen näkyviin.

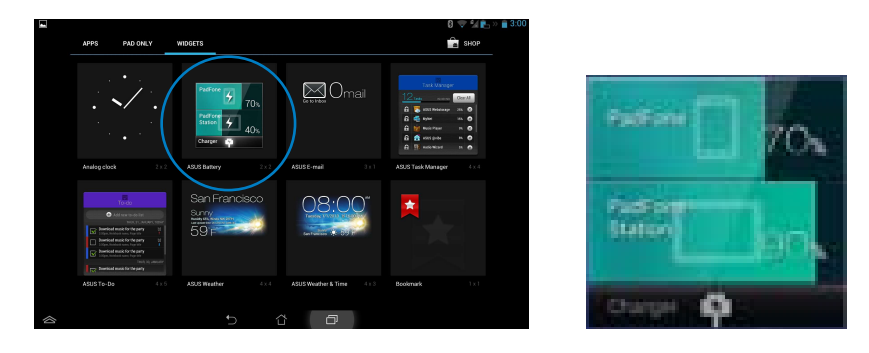

4. ASUS-pika-asetus- ja ilmoituspaneeli näyttävät myös akun tilan. PadFone:n ja PadFone Stationin akkutila näytetään erikseen. Kun akkuvirta on vähissä, akkukuvakkeen väri muuttuu sinisestä punaiseksi huutomerkillä varustettuna. Kun akun varaus on vähissä, myös äänimerkki ilmoittaa siitä.

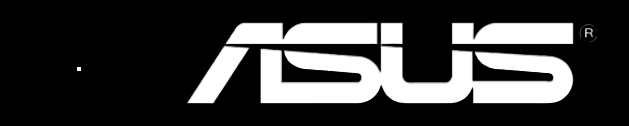